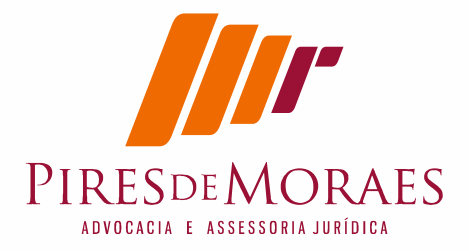

### Sou Advogado e Instalei PJE no Linux

Relato da Minha experiência com sucesso como advogado configurando certificação digital no Linux para PJe.

#### Marcos Antonio Pires de Moraes

Especialista em Direito Previdenciário E direito publico. Com Assessoria a Município e Fundo de Previdência Especialista direito Empresarial pela Universidade Federal de Juiz de Fora e Estácio de Sá, Juiz de fora/MG, Brasil. Foi Professor de Direito Processual do Trabalho e Civel nos cursos graduação Fadileste. Foi Analista de Sistemas Plínio pela FIA-USP e Administrador da Rede Ministério do Trabalho em 1997 Programador de Computadores pela DCC-UFMG Presidente do Conselho Fiscal do Fundo de Pensão OABPrev MG. Graduado em Direito pela UFMG/MG, Brasil. Email: mamp@piresdemoraes.com.br

**Palavras chaves:** instalação Pj-e Linux; Instalação PJ-office no Linux; instalação certificado digital no Linux. Instalação de certificado digital assinatura eletrônica Firefox Linux

## **Resumo:**

Trata-se do artigo de instalação do Peje para sistema operacional Linux. Contem rotinas de instalação do Java no Linux e testando sua eficiência, instala o dispositivo de Token de Assinatura digital, e cadeia de certificados da ICP-Brasil e certificados específicos da Justiça Brasileira. Informa como efetuar a instalação especifica dentro do Firefox da cadeia de certificados e do Token. Realiza testes dos certificados digital e também testes nos ambientes jurídicos. Relata opção de instalação do PJ-Office. Procedimentos e rotinas para Linux mas que podem inclusive ser realizadas no Sistema Windows quando for Firefox e cadeia de certificados. C

# Índice:

| Resi | umo:               |                                   |            |              |            |                  | 1            |           |
|------|--------------------|-----------------------------------|------------|--------------|------------|------------------|--------------|-----------|
| Índi | ce:                |                                   |            |              |            |                  | 1            |           |
| 1.   | Linux              |                                   |            |              |            |                  | 2            |           |
| 2.   | Instale o Java     |                                   |            |              |            |                  | 2            |           |
| 3.   | Testando a versão  | Java instalada                    |            |              |            |                  | 4            |           |
| 4.   | Preparando as bi   | bliotecas para insta              | lr disposi | tivo de Toke | en ou Leit | ora de Cart      | ão           |           |
|      | 5                  | 1                                 |            |              |            |                  |              |           |
| 5.   | Instalando o Toker |                                   |            |              |            |                  | 8            |           |
| 6.   | Instale a Cadeia   | de Certificados ICF               | P Brasil   |              |            |                  | 11           |           |
| 7.   | Instalação da ca   | deia de Certificados              | ICP-Bra    | sil no Java  |            |                  | 14           |           |
| 8.   | Instale agora leit | ora dentro do Firef               | ox         |              |            |                  | 19           |           |
| 9.   | Instalando Certi   | <mark>ficado Digital</mark> no Fi | refox      |              | R          | ua-Marrechal-De  | 22 541       | Sala 211  |
|      |                    | 9                                 |            |              | Centro .   | Juiz de Fora . M | IG . CEP: 36 | 5.013-001 |

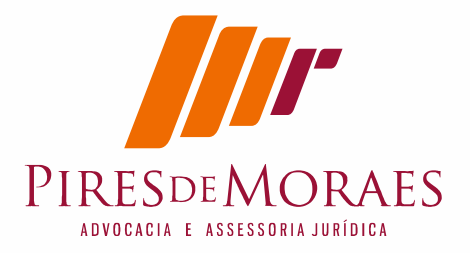

| Testar certificado digital            | 25                                                                                                    |
|---------------------------------------|----------------------------------------------------------------------------------------------------|
| Conferindo os sites Juridicos e o PJE | 27                                                                                                    |
| Alternativa do PJEOFFICE              | 29                                                                                                    |
| Configuração de Instalação            | 32                                                                                                    |
| Paginas de Consulta                   | 32                                                                                                    |
| Dados de contato                      | 33                                                                                                    |
|                                       | Testar certificado digital<br>Conferindo os sites Juridicos e o PJE<br>Alternativa do PJEOFFICE<br>Configuração de Instalação<br>Paginas de Consulta<br>Dados de contato |

## 1. Linux

Comecei do zero e foquei em instalar a Certificação digital e testar nos principais tribunais.

Para evitar que ao tentar instalar certificação digital no Linux mas não funcionasse por outro aplicativo ou tentativa frustrada deixando bibliotecas que pudesse colidir, decidi instalar uma versão do Zero, limpa antes de qualquer coisa. Instalei uma versão nova do zero.

Inicialmente baixei a ultima versão do Ubuntu 16.04 Desktop. Teste na 12.04 também, funcionou em ambos, mas versão 16.04 se comportou muito melhor.

Instalado o Ubuntu, procedi logo a instalação do Java antes de fazer qualquer coisa. (não sou fã do Ubuntu, prefiro Suse ou Debian (Fedora), mas optei Ubuntu por ser versão do Linux adotado pelo governo para configurar o certificado digital).

Quero deixa observação importante, precisa instalar o Linux seguinte seqüência:

Pode colocar o token ou Leitora de Cartão que não interfere na instalação no Linux.

Para preparar Linux para certificado digital primeiro instalei o Java

## 2.Instale o Java

Não Instale pelo sistema Gráfico. Use modo terminal. Marechal Deodoro, 541. Sala 211 Centro . Juiz de Fora . MG . CEP: 36.013-001 Tel: (032) 3061-2050 . Fax: 4003-5625 - Ramal 6906 . Cel: (032) 8407-7661 MSN e Email: mamp@oabmg.org.br . www.piresdemores.com

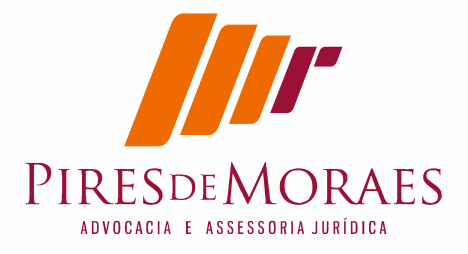

Todas tentativas de instalar o Java via gráfica não tiveram sucesso real na hora de fazer reconhecer no Firefox. Sugiro usar o terminal.

Então vá no modo terminal e entre modo superusuario: (Para iniciantes no Linux quando coloco # é só para representar o cursos, você não digita #).

#sudo su [digite a senha]

Entrando no modo root instale o Java todos os aplicativos vão solicitar.

- # sudo add-apt-repository ppa:webupd8team/java
- # sudo apt-get update

# sudo apt-get install oracle-java8-installer oracle-java8-set-default
# sudo apt-get update

| 800    | root@MampNoteUbuntu: /home/mamp           |      |            |  |
|--------|-------------------------------------------|------|------------|--|
|        |                                           |      |            |  |
| 0K     |                                           | 1%   | 853K 3m24s |  |
| 3072K  | ******** ********* ******** ***********   | 3%   | 851K 3m21s |  |
| 6144K  |                                           | 5%   | 883K 3m15s |  |
| 9216K  |                                           | 6%   | 858K 3m11s |  |
| 12288K |                                           | 8%   | 889K 3m7s  |  |
| 15360K |                                           | 10%  | 737K 3m8s  |  |
| 18432K | ******** ******** *********************   | 12%  | 636K 3m13s |  |
| 21504K | ······ ··· ······ ······                  | 13%  | 761K 3m11s |  |
| 24576K | ······································    | 15%  | 822K 3m7s  |  |
| 27648K |                                           | 17%  | 793K 3m3s  |  |
| 30720K | ******** ******** *********************   | 19%  | 615K 3m4s  |  |
| 33792K |                                           | 20%  | 542K 3m7s  |  |
| 36864K | ······ ···· ·····                         | 2.2% | 746K 3m3s  |  |
| 39936K |                                           | 24%  | 824K 2m57s |  |
| 43008K | ******** ******** *********************   | 26%  | 682K 2m55s |  |
| 46080K |                                           | 27%  | 761K 2m50s |  |
| 49152K |                                           | 29%  | 803K 2m46s |  |
| 52224K |                                           | 31%  | 640K 2m43s |  |
| 55296K | ******** ******** *********************   | 32%  | 787K 2m39s |  |
| 58368K | ******** ******** ******** ************   | 34%  | 851K 2m34s |  |
| 61440K |                                           | 36%  | 868K 2m29s |  |
| 64512K | ******** ********* ******** ******** **** | 38%  | 836K 2m24s |  |
| 67584K |                                           | 39%  | 667K 2m21s |  |

Uma diga importante. Eu só consegui diferenciar a instalação do Java somente depois que atualizei o sistema não apenas com update acima. Isto fez toda a diferença de qualquer outro artigo.

Então digite: sudo apt-get upgrade

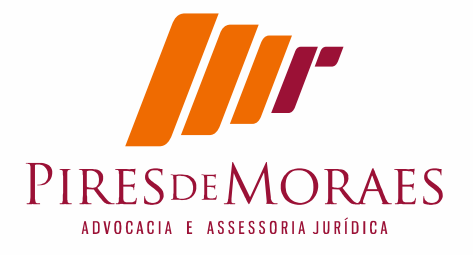

mesmo assim, vai precisar reiniciar o Linux. De reboot.

## 3. Testando a versão Java instalada.

Apos feita a instalação teste o Java, vai no site do java e faca o teste:

http://java.com/en/download/installed8.jsp

Verifique a instalação # java -version

Quando você faz o teste via terminal ele só vai verificar se sua maquina está com java, mas não significa que navegador rode o java.

ou

vá para o navegador Firefox e faça o teste:

http://java.com/en/download/installed8.jsp

| ( ) ] java.com/en/down | nload/installed8.jsp                                                                                                    | C     Q teste certificiado     → ☆ 自 ♥ ♣ ☆       Search     Q                                                                                                    |
|------------------------|----------------------------------------------------------------------------------------------------|----------------------------------------------------------------------------------------------------|
|                        | Help Resources<br>• What is Java?<br>• Remove Older Versions<br>• Disable Java<br>• Error Messages<br>• Troubleshoot Java<br>• Other Help<br>All Java Downloads<br>If you want to download<br>Java for another computer<br>or Operating System, click<br>the link below. | Verify Java Version Check to ensure that you have the recommended version of Java Installed for your operating system. Verify Java version If you recently completed your Java software installation, restart your browser (close all browser windows and re-open) to enable the newly installed Java version in the browser. Javascript must also be enabled. |
|                        | All Java Downloads<br>Select Language   About Jav.<br>Privacy   Cookie Preferences                                                                                                    | Support   Developers   Feedback<br>  Terms of Use   Trademarks   Disclaimer                                                                                                    |
|                        |                                                                                                    | Rua Marechal Deodoro, 541 . Sala 211<br>Centro . Juiz de Fora . MG . CEP: 36.013-001<br><b>Tel:</b> (032) 3061-2050 . <b>Fax</b> : 4003-5625 - Ramal 6906 . <b>Cel:</b> (032) 8407-7661                                                                                                    |

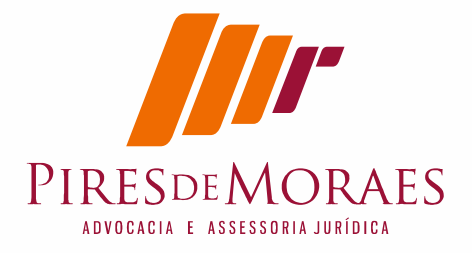

Importante que não faça teste do Java pelo navegar ainda, precisa configurar o Java dentro do Firefox para depois testar graficamente. O Linux instala dentro do sistema o Java mas o navegador precisa ser ativado do plug-in que esta ativo no sistema. Não é automático.

## Caso de duvidas no Java sugestão:

https://www.java.com/pt\_BR/download/manual.jsp#linux OU https://www.java.com/pt\_BR/download/help/enable\_browser\_ubuntu .xml

No meu caso fiz o teste do zero e consegui instalar o Java da forma descrita e certifiquei instalação passo a passo descrita.

# 4. Preparando as bibliotecas para instalar dispositivo de Token ou Leitora de Cartão

Neste momento instalar o software do Token no Linux, eu instalei do site da Valid

### http://www.validcertificadora.com.br/SafeSignLinux

Usei primeiramente o site oficial da Valid uns dos certificados digitais que uso no link, ele funcionou para os dois dispositivos que tenho:

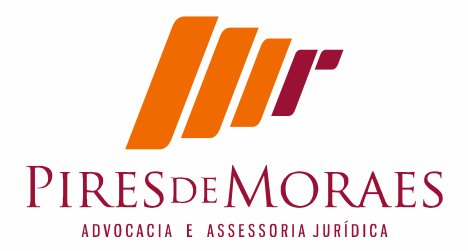

| SAFESIGN                                                                                                    |          | DOWNLOAD |
|----------------------------------------------------------------------------------------------------|----------|----------|
| SafeSign 3.0.77 - Linux 32 bits                                                                                                    |          | <b>E</b> |
| SafeSign 3.0.77 - Linux 64 bits                                                                                                    |          | CafeSi   |
| Para o download do Manual de Instalação <b>Clique Aqui.</b><br>A instalação dos pacotes de drivers deve seguir a ordem da tabela abaixo. |          |          |
| DOWNLOAD DOS PACOTES DE DR                                                                                                    | IVERS    |          |
| NOME                                                                                                    | 32 BITS  | 64 BITS  |
| Libjbig0_2.0-2ubuntu1                                                                                                    | <b>E</b> | <b>E</b> |
| Libtiff4_3.9.6-6ubuntu1                                                                                                    | <b>E</b> | <b>E</b> |
| Fontconfig-config_2.9.0-7_all                                                                                                    | <b>E</b> | <b>E</b> |
| Libfontconfig1_2.9.0-7                                                                                                    | <b>E</b> | <b>E</b> |
| Libwxbase2.8-0_2.8.12.1-6ubuntu2                                                                                                    | <b>E</b> | <b>E</b> |
| Libwxgtk2.8-0_2.8.12.1-6ubuntu2                                                                                                    | <b>E</b> | <b>E</b> |
| Hist 2.0.77 Housty i226 data                                                                                                    | <b>E</b> | E Di     |

abaixe todos os arquivos de drives acima, um a um.

### Como dito, <u>Não clique duas vezes e instale pelo sistema</u> <u>Gráfico. Use modo terminal.</u>

Custei a entender que quando tentava usar o modo gráfico da central clicando duas vezes, não funcionava e pior, não explique porque, não conseguia mais instalar no modo gráfico. É o Ubuntu.

Deve fazer a baixar num diretório que no modo superusuario chegue lá.

Então entre no modo terminal e logue novamente no mudo superusuario, já disse antes no item 1:

#sudo su [digite a senha]

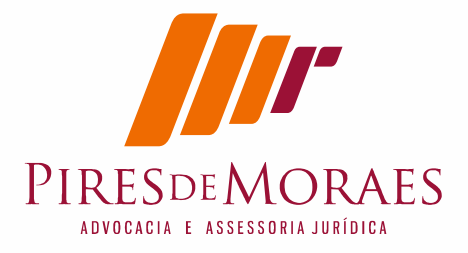

Importante que vc deixe um diretório somente com estes arquivos. eu fiz seguinte. Deixei no diretório Downloads mesmo e criei um diretório valid.

Vá no diretório onde baixou os arquivos da Valid. No meu caso como dito deixei no diretório valid, agora no terminal vai ate lá.

#cd \ #cd \Downlods\Valid

Geralmente eu abaixo no direito Downloads

digite: cd Downloads

Importante no Linux letra maiúsculas e minúsculas são diferentes, então tem que acertar.

a seguir usei o comando para instalar.

# sudo dpkg -i \*.deb
# apt-get update
# apt-get upgrade

Dica para organizar: Por segurança ideal você mover par diretório separado para não misturar com outros pacotes deb.

No meu caso criei um diretório Valid e movi todos os pacotes para lá. Faça denovo # apt-get update

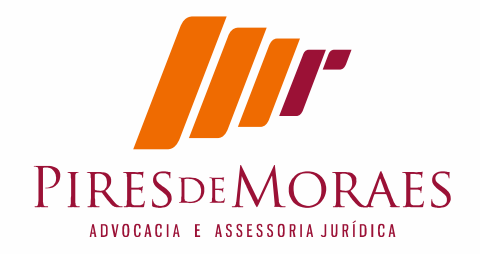

|                 |                 |           |       |  | ¢.                |
|-----------------|-----------------|-----------|-------|--|-------------------|
| Dispositivos ,  | 👼 Pasta pessoal | Downloads | Valid |  | <b>Q</b> Pesquisa |
| WinXp           |                 |           |       |  |                   |
| Win7            |                 |           |       |  |                   |
| 🖾 Dados 🛛 🚔     | (Constraint)    |           |       |  |                   |
| 🕙 Backapao 🔺    | Valid           |           |       |  |                   |
| Computador      |                 |           |       |  |                   |
| 🙍 Pasta pessoal |                 |           |       |  |                   |
| 💴 Área de trab  |                 |           |       |  |                   |
| Documentos      |                 |           |       |  |                   |
| Downloads       |                 |           |       |  |                   |
| Imagens         |                 |           |       |  |                   |

# É importante, após faz atualização dos pacotes faça atualização do sistema:

# apt-get upgrade

Feito isto vamos instalar o cliente do token: Apesar do Valid ter o cliente eu <mark>usei este especif</mark>ico.

## 5. Instalando o Token

64bits:

www.iti.gov.br/images/middlewares/safesignidentityclient\_3.0.77-Ubuntu\_amd64.deb ou

32bits:

www.iti.gov.br/images/middlewares/safesignidentityclient\_3.0.77-Ubuntu\_i386.deb

importante saber onde instalar o pacote, baixe no diretório e vá onde ele foi baixado.

No meu caso eu baixei no diretório Donwload mesmo, mas antes eu movi os arquivos anteriores.

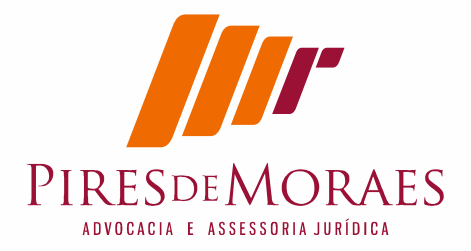

Se tiver aberto o terminal ainda, digite o comando listar arquivos e diretório.

# Is

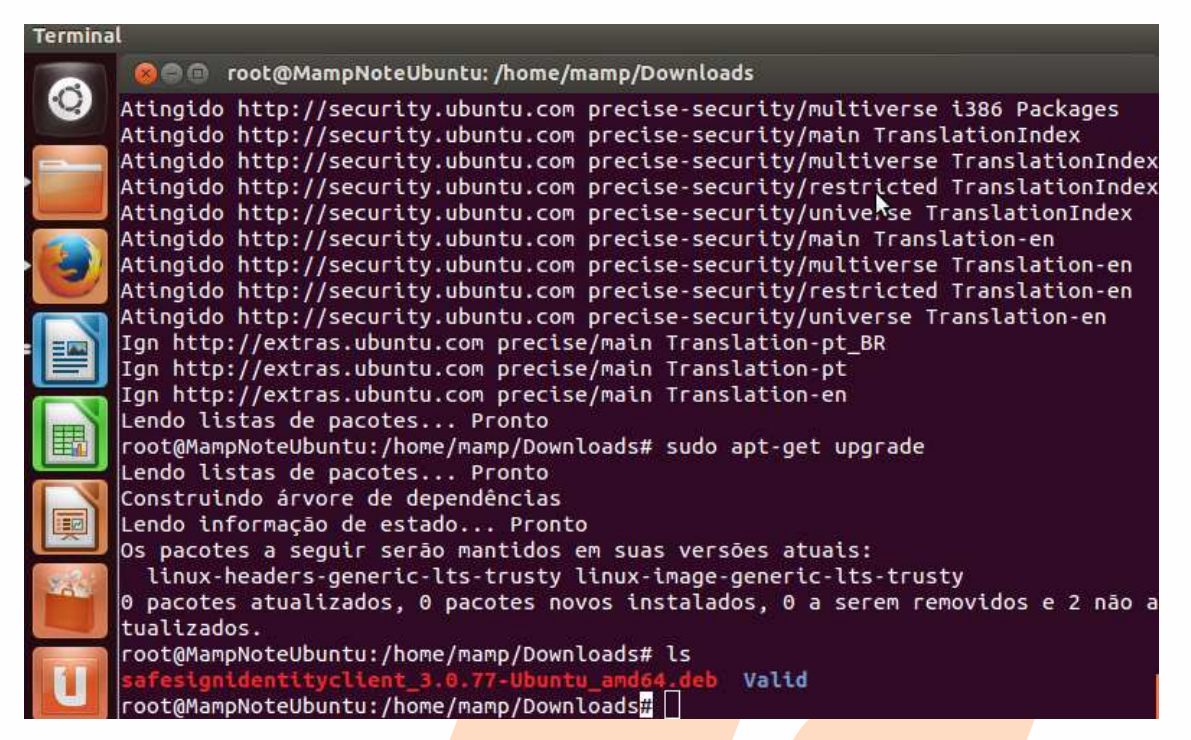

eu fiz isto para conferir o n<mark>ome do arquivo q</mark>ue baixei.

Agora instalar o pacote.

# dpkg -i nome\_do\_pacote.deb

exemplo no caso de 64 bits: # dpkg -i safesignidentityclient\_3.0.77-Ubuntu\_amd64.deb ou se só tiver este pacote. # dpkg -i \*.deb

Digite novamente ritual de atualização:

# apt-get update
# apt-get upgrade

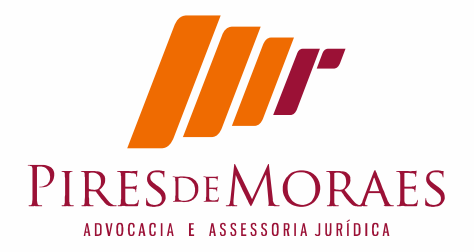

Instale a leitora # apt-get install pcsc-tools

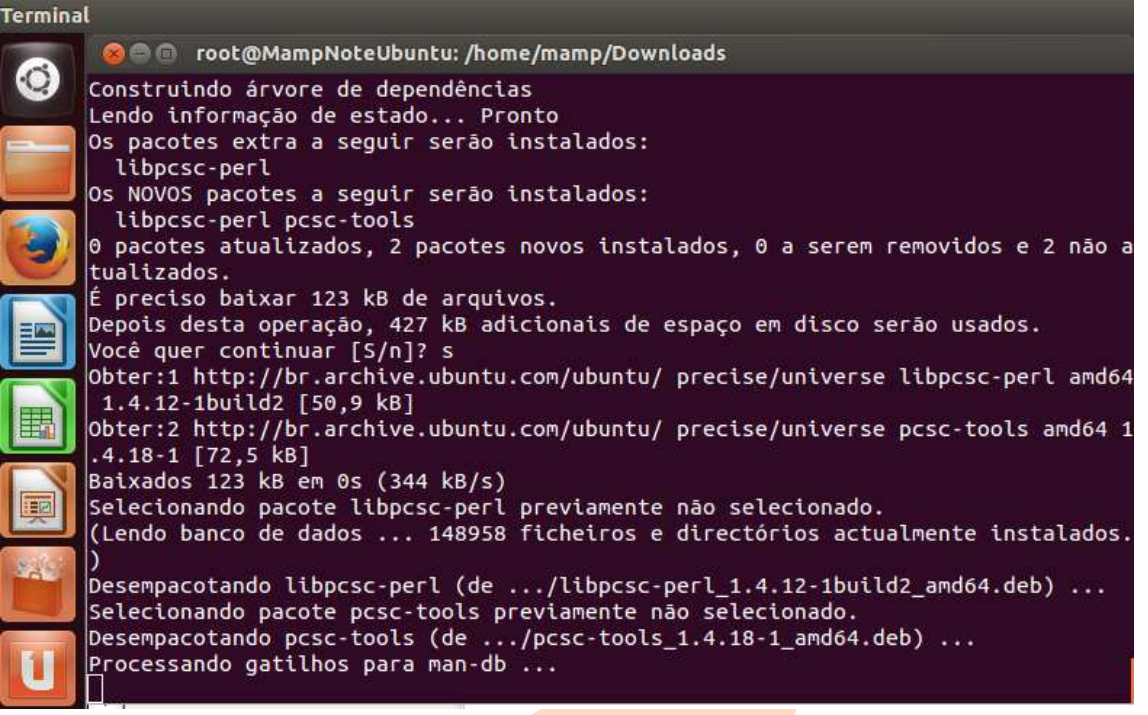

Teste sua leitora:

# pcsc\_scan

se aparecer scaneando e um<mark>a listagem de de</mark>scrição do dispositivo é que deu certo.

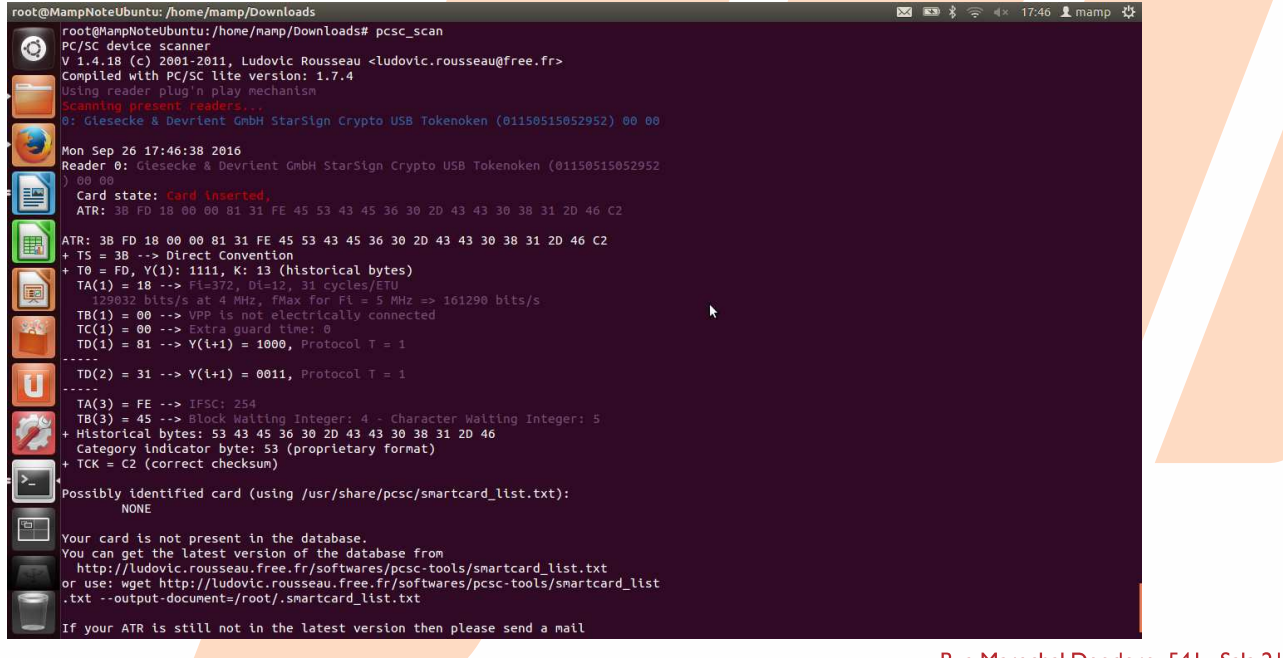

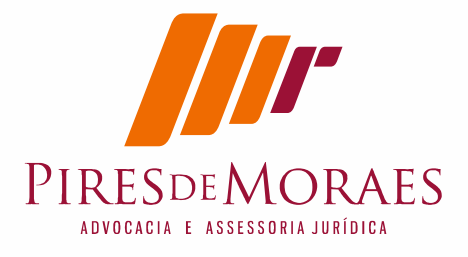

Tecle "control + C" senão ele não sai do teste. E vamos precisar ainda do terminal.

Esta foi minha experiência mas recebi contribuição do primeiro artigo no viva Linux que informou este link:

Realmente é o mais completo link que já vi de leitoras: <u>https://site.solutinet.com.br/2015/manuais/instaladores</u>

# **6.**Instale a Cadeia de Certificados ICP Brasil

Feito isto passe instalar as cadeias de certificados primeiro instalei da Valid e depois da ICP-BRASIL.

Valid

No site da valid, eu baixei um a um fui instalando.

http://www.validcertificadora.com.br/hierarquia

| (i) www.validcertificadora.com.br/hierarquia |                                                            |                                                                           | C Q Pe                                               | squisar                                                    | ☆                            |       |
|----------------------------------------------|------------------------------------------------------------|---------------------------------------------------------------------------|------------------------------------------------------|------------------------------------------------------------|------------------------------|-------|
|                                              | Autoridades<br>Centricadopas<br>Intermediárias             | PASSO 3<br>Refaça o PASSO 2<br>Intermediárias, clio<br>telas que aparecer | para os arquivos das<br>ando sobre o botão ir<br>em. | duas Autoridades Certifica<br>Istalar Certificado, confirm | idoras<br>iando todas as     |       |
|                                              | DOW                                                        | NLOAD DA HIERARQUIA                                                       | DE CERTIFICAD                                        | OS AC VALID                                                |                              |       |
|                                              | TIPO DE CERTIFICADO                                        | AC RAIZ                                                                   | 1° INTERMED                                          | IÁRIA 2° INTER                                             | MEDIÁRIA                     |       |
|                                              | e-CPF / e-CNPJ                                             | Download Certificado da<br>AC Raiz v2                                     | Download Certifi<br>AC Receita Fed                   | cado da Download C<br>eral v3 AC VAI                       | Certificado da<br>LID RFB    |       |
|                                              | NF-e / e-PF                                                | Download Certificado da<br>AC Raiz v2                                     | Download Certifi<br>AC VALII                         | cado da Download C<br>D AC VAL                             | Certificado da<br>ID Brasil  |       |
|                                              | Para download da Hierarquia<br>Para download da Hierarquia | ) de Certificação Completa (ou C<br>1 de Certificação Completa (ou C      | adeia de Certificação<br>adeia de Certificação       | ) da AC VALID RFB Clique<br>) da AC VALID Brasil Cliqu     | Aqui.<br>ue Aqui.            |       |
|                                              | Para download do Instalador de<br>Aqui.                    | e Cadeias de Certificação Comp                                            | eta (ou Cadeia de Ce                                 | rtificação) da <b>AC VALID B</b>                           | RASIL Clique                 |       |
|                                              | DOWNL                                                      | OAD DA HIERARQUIA D                                                       | E CERTIFICADOS                                       | AC VALID PLUS                                              |                              |       |
|                                              | AC RAIZ                                                    | 1° INTER                                                                  | MEDIÁRIA                                             | 2° INTERMED                                                | IÁRIA                        |       |
|                                              | Download Certificado da                                    | AC Raiz Download Ce<br>VALID PL                                           | rtificado da AC<br>JS 1º nível                       | Download Certifica<br>VALID PLUS 2                         | adoda AC<br>°nível •o. 54  . | Sala  |
|                                              |                                                            |                                                                           | Cer                                                  | ntro . Iuiz de For                                         | a . MG . CEP: 36             | .013- |
|                                              | т.,                                                        | . (022) 20( 1.2050                                                        | East 4002 E                                          |                                                            | a. MG. CEL. 30               | 107 5 |

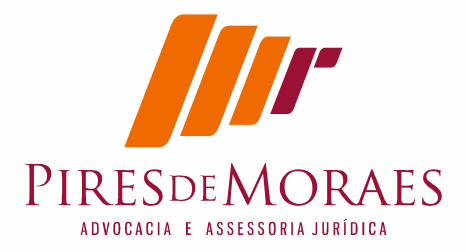

## Confirmei caixa de dialogo para cada certificado e confirmei um a um.

| INSTALAR<br>AUTORIDADES<br>CERTIFICADORAS<br>INTERMEDIÁRIAS                                  | PASSO 3<br>Refaça o PASSO 2 para os arquivos das<br>Intermediárias, clicando sobre o botão in<br>telas que aparecerem. | duas Autoridades C<br>Istalar Certificado, | Certificadoras<br>confirmando todas as |
|----------------------------------------------------------------------------------------------|----------------------------------------------------------------------------------------------------|--------------------------------------------|----------------------------------------|
| 😣 Recebendo o certificado                                                                    |                                                                                                    |                                            | -                                      |
| Você foi solicitado a marcar como confiável ur                                               | na nova Autoridade Certificadora (                                                                                     | CA).                                       |                                        |
| Dessis socidores "Autoridade Carlificadore r                                                 | nia Brazilaira 10% canfiánal para act                                                                                  | an final                                   | ERMEDIÁRIA                             |
| Deseja considerar Autoridade Certificadora H                                                 | aiz Brasileira vzi conflavel para esc                                                                                  | es rins?                                   |                                        |
| Confiar nesta CA para identificar usuários d                                                 | e e mail                                                                                                    |                                            | ad Certificado                         |
| Confiar nesta CA para identificar desenvolu                                                  | e e-mail.<br>edores de software                                                                                        |                                            | VALID RFB                              |
|                                                                                              | edores de sortware.                                                                                                    |                                            | TTD.                                   |
| Antes de considerar confiável esta CA para alg<br>diretiva e procedimentos (se disponíveis). | um fim, você deve examinar seu ce                                                                                      | rtificado, sua                             | ad Certificado<br>/ALID Brasil         |
| Exibir Examinar certificado da CA                                                            |                                                                                                    |                                            | lique Aqui.                            |
|                                                                                              | Cancelar                                                                                                    | ОК                                         | Clique Aquí.                           |
| Aquí.                                                                                        | econorgae compresi les casent ac co                                                                                    | 11100400) uu ree er                        | wid BRASIL Clique                      |
| DOWNLOAD DA H                                                                                | IIERARQUIA DE CERTIFICADOS                                                                                             | AC VALID PLU                               | JS                                     |
| AC RAIZ                                                                                      | 1° INTERMEDIÁRIA                                                                                                    | 2° INTEI                                   | RMEDIÁRIA                              |
| Download Certificado da AC Raiz                                                              | Download Certificado da AC                                                                                             | Download C                                 | ertificado da AC                       |
| dos hierarquia/raiz Brasileira v2 cer                                                        | THE FLOOR MYON                                                                                                    | THE PT                                     |                                        |

Faça todos no meu caso foram 7 certificados, porque o raiz basta uma vez. Não deixe de fazer o da justiça:

|                                            |                                                                                                    | C Q Pesquisar                                                                                                    | ☆                                                                                                    |
|--------------------------------------------|----------------------------------------------------------------------------------------------------|----------------------------------------------------------------------------------------------------|----------------------------------------------------------------------------------------------------|
| Para download do Instalador de<br>Aqui.    | Cadelas de Certificação Compl                                                                                                    | ta (ou Cadela de Certificação)                                                                                                    | da AC VALID BRASIL Clique                                                                                                    |
| DOWNL                                      | DAD DA HIERARQUIA DE                                                                                                    | CERTIFICADOS AC VA                                                                                                    | LID PLUS                                                                                                    |
| AC RAIZ                                    | 1° INTERI                                                                                                    | VIEDIÁRIA 2                                                                                                    | 2° INTERMEDIÁRIA                                                                                                    |
| Download Certificado da                    | AC Raiz Download Cer<br>VALID PLU                                                                                                    | tificado da AC Dow<br>IS 1º nível V                                                                                                    | mload Certificado da AC<br>ALID PLUS 2º nível                                                                                                    |
| Para download da Hierarquia d              | le Certificação Completa (ou Car                                                                                                    | lela de Certificação) da <b>AC VA</b>                                                                                                    | LID PLUS Clique Aqui.                                                                                                    |
| DOWNL                                      | OAD DA HIERARQUIA D                                                                                                    | E CERTIFICADOS AC VA                                                                                                    | LID JUS                                                                                                    |
| AC RAIZ                                    | 1° INTERI                                                                                                    | VIEDIÁRIA 2                                                                                                    | 2° INTERMEDIÁRIA                                                                                                    |
| Download Certificado da                    | AC Raiz Download Certific<br>JUS                                                                                                    | Cado da AC VALID Dow<br>S v2                                                                                                    | nload Certificado da AC<br>VALID JUS v4 n1                                                                                                    |
|                                            | \$                                                                                                    |                                                                                                    |                                                                                                    |
| Para download da Hierarquia                | de Certificação Completa (ou Ci                                                                                                    | idela de Certificação) da AC V                                                                                                    | ALID JUS Clique Aqui.                                                                                                    |
| TIPO DE CERTIFICADO                        | AC RAIZ                                                                                                    | 1° INTERMEDIÁRIA                                                                                                    | 2° INTERMEDIÁRIA                                                                                                    |
| e-CPF / e-CNPJ emitidos<br>após 31/12/2011 | Download Certificado da<br>AC Raiz v2                                                                                                    | Download Certificado da<br>AC Receita Federal v3                                                                                                    | Download Certificado da<br>AC SERPRO RFB v3                                                                                                    |
| NF-e / e-PF emitidos após<br>31/12/2011    | Download Certificado da                                                                                                    | Download Certificado da                                                                                                    | Download Certificado da                                                                                                    |
|                                            | Para download do Instalador de<br>Aqui.<br>DOWNLd<br>AC RAIZ<br>Download Certificado da<br>Para download da Hierarquia d<br>DOWNL<br>AC RAIZ<br>Download da Hierarquia<br>Para download da Hierarquia<br>Para download da Hierarquia<br>Para download da Hierarquia<br>NF-e / e-PF emitidos após<br>31/12/2011 | Para download do Instalador de Cadelas de Certificação Comple<br>Aqui.<br>DOWNLOAD DA HIERARQUIA DE<br>AC RAIZ 1° INTERI<br>Download Certificado da AC Raiz<br>Download Certificação Completa (ou Cac<br>DOWNLOAD DA HIERARQUIA DE<br>AC RAIZ 1° INTERI<br>Download da Hierarquia de Certificação Completa (ou Cac<br>DOWNLOAD DA HIERARQUIA DE<br>AC RAIZ 1° INTERI<br>Download Certificado da AC Raiz<br>Download Certificação Completa (ou Cac<br>Download Certificação Completa (ou Cac<br>TIPO DE CERTIFICADO AC Raiz<br>Para download da Hierarquia de Certificação Completa (ou Cac<br>Completa (ou Cac<br>Download Certificação Completa (ou Cac<br>TIPO DE CERTIFICADO AC RAIZ<br>e-CPF / e-CNPJ emitidos<br>após 31/12/2011<br>NF-e / e-PF emitidos após<br>31/12/2011 | Bandwillow       C       Q. Pesquisar         Para download do Instalador de Cadelas de Certificação Completa (ou Cadela de Certificação Campleta (ou Cadela de Certificação Campleta (ou Cadela de Certificação Campleta (ou Cadela de Certificação Campleta (ou Cadela de Certificação da AC VALID PLUS 1º nível         Download Certificado da AC Raiz       Download Certificado da AC VA         Download da Hierarquia de Certificação Completa (ou Cadela de Certificação) da AC VA       Download Certificado da AC VA         Download da Hierarquia de Certificação Completa (ou Cadela de Certificação) da AC VA       Download Certificado da AC VA         Download Certificado da AC Raiz       1º INTERMEDIÁRIA       2         Download Certificado da AC Raiz       Download Certificação da AC VALID       Download Certificado da AC VALID         Download Certificado da AC Raiz       Download Certificado da AC VALID       Download Certificado da AC VALID       Download Certificado da AC VALID         Para download da Hierarquia de Certificação Completa (ou Cadela de Certificação) da AC VALID       Download Certificado da AC VALID       Download Certificação da AC VALID         Para download da Hierarquia de Certificação Completa (ou Cadela de Certificação) da AC VALID       Download Certificado da AC Raiz       Nister Pertificado da AC Raiz         TIPO DE CERTIFICADO       AC RAIZ       1º INTERMEDIÁRIA       Covnload Certificado da AC Raiz v2       Download Certificado da AC Raiz v2         NF-e / e-PF emitidos após 31/12/2011 <td< td=""></td<> |

Tel: (032) 3061-2050 . Fax: 4003-5625 - Ramal 6906 . Cel: (032) 8407-7661 MSN e Email: mamp@oabmg.org.br . www.piresdemores.com

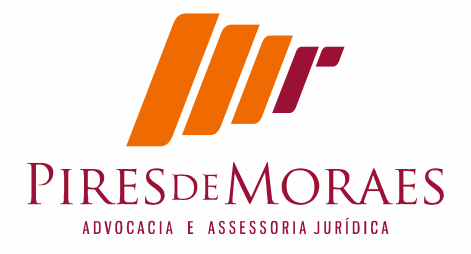

Vai no site da Valid onde tem certificados dos tribunais.

http://www.validcertificadora.com.br/hierarquia Não deixe de instalar os certificados dos tribunais

Agora faça da ICP-BRASIL

DA ICP-BRASIL Para instalar a cadeia de certificados vai no link: <u>http://www.iti.gov.br/icp-brasil/certificados</u> e clique no certificado um a um

ou neste link mais especifico: <u>http://www.iti.gov.br/icp-brasil/certificados/188-atualizacao</u> e busque a última atualização.

http://www.iti.gov.br/icp-brasil/certificados/188-atualizacao/4530ac-raiz

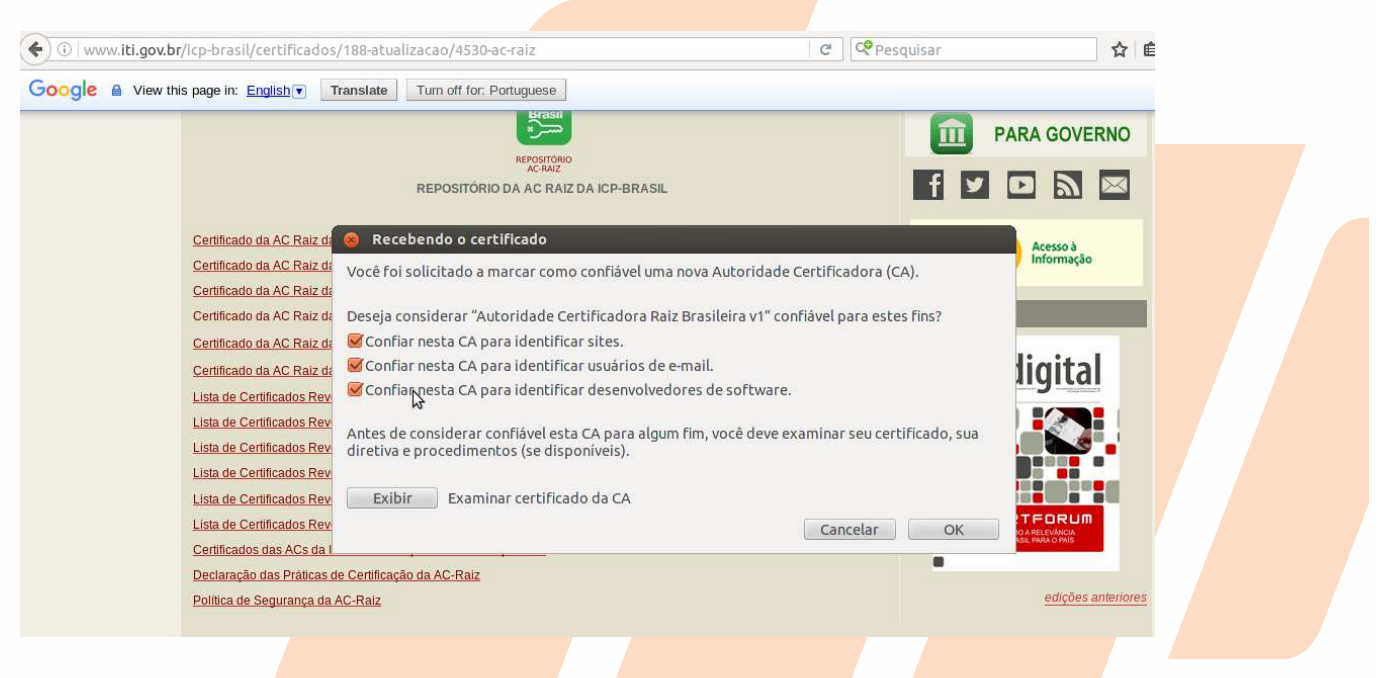

Faça o máximo de certificados que puder. Clique e cada certificado e instale.

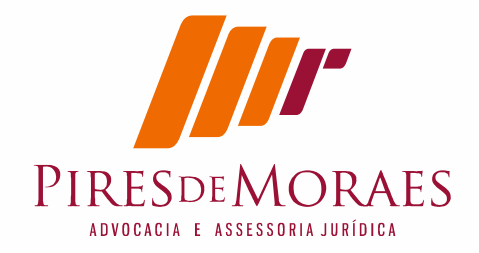

AC-RAIZ

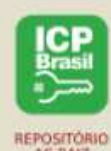

REPOSITÓRIO DA AC RAIZ DA ICP-BRASIL

Certificado da AC Raiz da ICP-Brasil - Expirado em 30/11/2011 Certificado da AC Raiz da ICP-Brasil v1 Certificado da AC Raiz da ICP-Brasil v2 Certificado da AC Raiz da ICP-Brasil v3 - Revogado em 26/02/2014 Certificado da AC Raiz da ICP-Brasil v4 Certificado da AC Raiz da ICP-Brasil v5 - Emitido em 02/03/2016 Lista de Certificados Revogados da AC-Raiz Lista de Certificados Revogados da AC-Raiz v1 - Emitida em 25/05/2016 - Próxima atualização em 23/08/2016 Lista de Certificados Revogados da AC-Raiz v2 - Emitida em 02/03/2016 - Próxima atualização em 23/08/2016 Lista de Certificados Revogados da AC-Raiz v2 - Emitida em 02/03/2016 - Próxima atualização em 23/08/2016 Lista de Certificados Revogados da AC-Raiz v2 - Emitida em 02/03/2016 - Próxima atualização em 23/08/2016 Lista de Certificados Revogados da AC-Raiz v3 - Emitida em 02/03/2016 - Próxima atualização em 23/08/2016 Lista de Certificados Revogados da AC-Raiz v3 - Emitida em 02/03/2016 - Próxima atualização em 23/08/2016 Lista de Certificados Revogados da AC-Raiz v4 - Emitida em 25/05/2016 - Próxima atualização em 23/08/2016 Lista de Certificados Revogados da AC-Raiz v5 - Emitida em 25/05/2016 - Próxima atualização em 23/08/2016 Lista de Certificados Revogados da AC-Raiz v5 - Emitida em 25/05/2016 - Próxima atualização em 23/08/2016 Lista de Certificados Revogados da AC-Raiz v5 - Emitida em 25/05/2016 - Próxima atualização em 23/08/2016 Lista de Certificados Revogados da AC-Raiz v5 - Emitida em 25/05/2016 - Próxima atualização em 23/08/2016

# 7.Instalação da cadeia de Certificados ICP-Brasil no Java

Esta versão apareceu depois que acionei o suporte da ITI e fiz reclamação da falta de senha. Eles corrigiram.

Link completo e <u>http://www.iti.gov.br/icp-brasil/certificados/188-atualizacao/4735-</u> cadeia-icpbrasil-java-linux

#### primeiro abaixe o arquivo do Keystore ICP-Brasil.

Importante, ele vai estar compactado, estore num local que saiba onde vai estar.

Neste tutorais feitos por técnicos eles não preocupam como fazer para dar certo. Ele estão acostumados a dar instrução seca como usuário soubesse de tudo. Então sugiro copiar o arquivo keystore\_ICP\_Brasil.jks estourado no diretório do Java

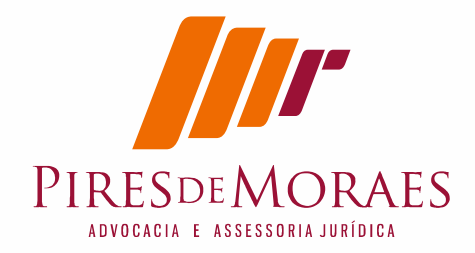

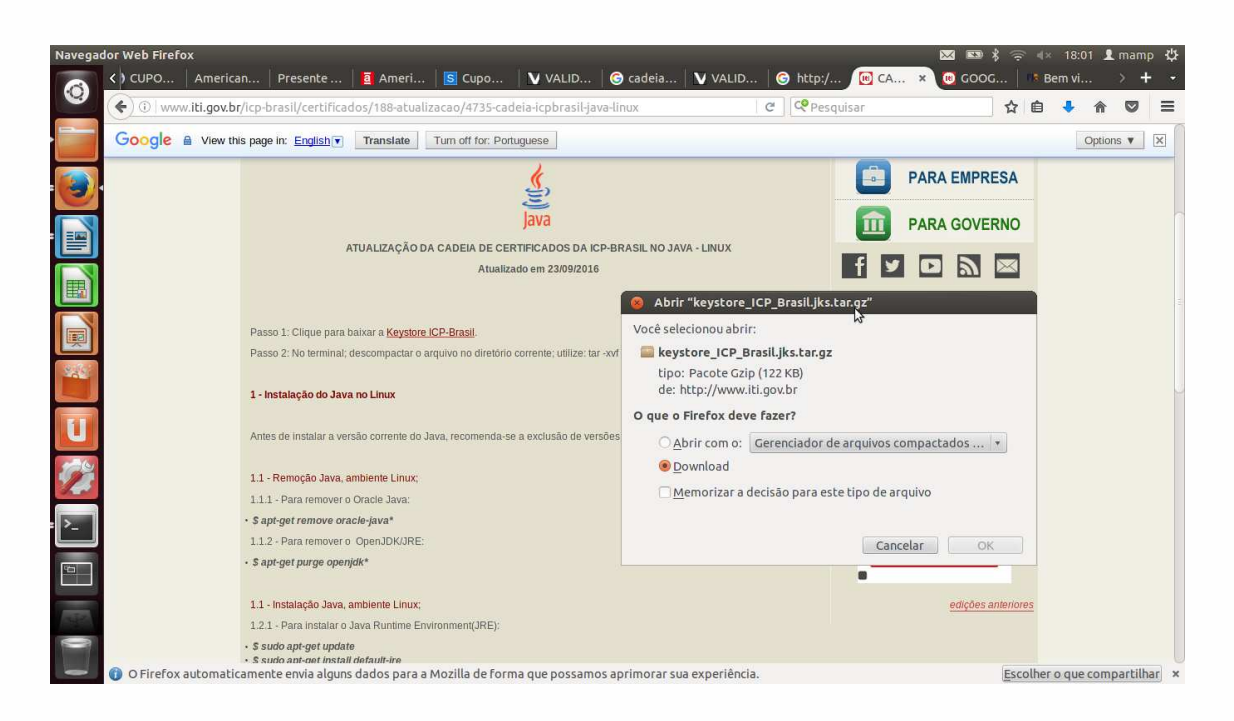

#### O Diretório /usr/lib/jvm/Java-8-oracle/jre/bin/Java

Digitei

- # cp \*.jks /usr/lib/jvm/Java-8-oracle/jre/bin
- # cd /usr/lib/jvm/Java-8-oracle/jre/bin

#### eu copia no modo gráfico mesmo, mas levei neste diretório.

Digite a linha no terminal

\$ keytool -importkeystore -srckeystore keystore\_ICP\_Brasil.jks -srcstorepass 12345678 -destkeystore /usr/lib/jvm/Java-8-oracle/jre/lib/security/cacerts deststorepass changeit

Vai aparecer o pedido para digitar a senha. Tem que digitar.

#### icpbrasilkey

só que ao digitar não aparece nada. Tem que digitar corretamente. E apertar enter.

Importante que aparecerá a mensagem

Comando de importação concluído: 120 entradas importadas com êxito, 0 entradas falharam ou foram canceladas Rua Mare

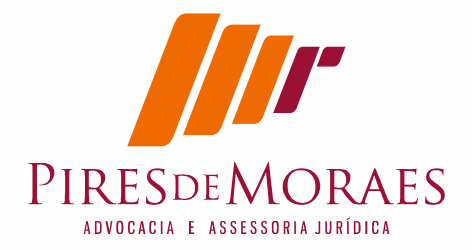

e conforme a tela a seguir.

#### Vai aparecer esta tela

Também baixe este certificados da Certsign

| 00       | root@Mam | npNoteDell: /home/mamp/Downloads                                |
|----------|----------|-----------------------------------------------------------------|
| Entrada  | do alias | ac_imesp_rfb_g2 importada com êxito.                            |
| Entrada  | do alias | autoridade_certificadora_do_proderj importada com exito.        |
| Entrada  | do allas | ac_imprensa_oricial importada com exito.                        |
| Entrada  | do allas | icp-brasilvs importada com exito.                               |
| Entrada  | do allas | tcp-brasilvz importada com exito.                               |
| Entrada  | do attas | ac_certisign_multipla_g5 importada com exito.                   |
| Entrada  | do allas | ac_certisign_multipla_g3 importada com exito.                   |
| Entrada  | do attas | ac_digitalsign importada com exito.                             |
| Entrada  | do allas | ac_serpro_rrb importada com exito.                              |
| Entrada  | do allas | ac_certisign_jus_g3 importada com exito.                        |
| Entrada  | do allas | ac_certisign_jus_g2 importada com exito.                        |
| Entrada  | do alias | icp-brasil importada com exito.                                 |
| Entrada  | do alias | ac_oab_g2 importada com exito.                                  |
| Entrada  | do alias | ac_sincor_g3 importada com exito.                               |
| Entrada  | do alias | ac_sincor_g2 importada com exito.                               |
| Entrada  | do alias | autoridade_certificadora_da_presidencia_da_republica_v4 importa |
| da com e | exito.   |                                                                 |
| Entrada  | do alias | autoridade_certificadora_da_presidencia_da_republica_v3 importa |
| da com e | xito.    |                                                                 |
| Entrada  | do alias | autoridade_certificadora_da_presidencia_da_republica_v2 importa |
| da com é | xito.    |                                                                 |
| Entrada  | do alias | autoridade_certificadora_da_casa_da_moeda_do_brasil importada c |
| om êxito | ).       |                                                                 |
| Informa  | a senha  | da chave de <icp_brasil></icp_brasil>                           |

https://www.certisign.com.br/atendimentosuporte/downloads/hierarquias/icp-brasil/oab

só que desta vez tem que baixar no certificado e abrir o arquivo conforme a tela abaixo e dar download:

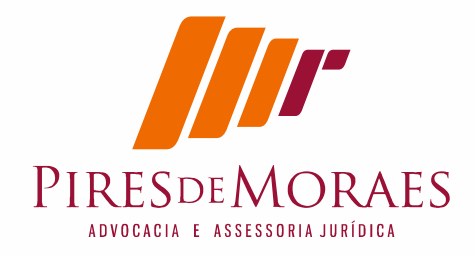

| 🗲 🛈 🔒   https://www.certisig | n.com.br/atendimento-suporte/ | downloads/hierarquias/icp-brasil/o                                                  | ab C                               | <b>Q</b> Pesquisar                                            | ☆ 🖻    | • |
|------------------------------|-------------------------------|-------------------------------------------------------------------------------------|------------------------------------|---------------------------------------------------------------|--------|---|
| Con<br>ree                   | nprovante de mbolso/estorno   | <ul> <li>Clique sobre a imagem do certificado desejado</li> </ul>                   |                                    |                                                               |        |   |
| Can                          | ncelamento de validação 🛛 😰   | Na janela "Download de Arquivo", escolha a                                          | opção "Abrir";                     |                                                               |        |   |
| Outros                       | serviços                      |                                                                                     |                                    |                                                               |        |   |
| Pré                          | -análise de documentação      | <ul> <li>Quando a janela "Certificado" aparecer, clique</li> </ul>                  | no bolao Instalar certificado      | <ul> <li>(localizado na parte interior da janela);</li> </ul> |        |   |
| Vali<br>Test                 | idação em domicílio 🛛 🚺       | <ul> <li>Clique em "Avançar". Deixe marcada a opção<br/>de certificado";</li> </ul> | "Selecionar automaticamente        | e o armazenamento de certificados c <mark>o</mark> nforme     | o tipo |   |
|                              | 5                             | Clique em "Avançar" mais uma vez e finalmen                                         | te, clique em "Concluir";          |                                                               |        |   |
|                              | 6                             | <ul> <li>Repita os passos anteriores para os demais c</li> </ul>                    | etiliendos<br>🛞 Abrir "ACRaizBr    | asileira_v2.cer"                                              | N      |   |
|                              |                               |                                                                                     | Você selecionou abri               | ir:                                                           | 3      |   |
|                              |                               | Hierarquia Atual V2                                                                 | 🗋 ACRaizBrasileir                  | ra_v2.cer                                                     |        |   |
|                              |                               | 😫 AC Raiz V2                                                                        | tipo: documento<br>de: https://www | o somente texto (2,3 KB)<br>v.certisign.com.br                |        |   |
|                              |                               | 😫 AC Certisign G6 v2                                                                | O que o Firefox dev                | ve fazer?                                                     |        |   |
|                              |                               | 😫 AC OAB G2                                                                         | Abrir com o:                       | gedit (aplicativo padrão)                                     |        | • |
|                              |                               |                                                                                     | O <u>D</u> ownload                 |                                                               |        |   |
|                              | Ver                           | rsões anteriores:                                                                   | □ <u>M</u> emorizar a              | decisão para este tipo de arquivo                             |        |   |
|                              | V                             | merarqua vi                                                                         |                                    | Cancelar                                                      | Ok     |   |

#### Execute os procedimentos abaixo:

|            | Clique sobre a imagem do certificado desejado;                                                                                             |
|------------|----------------------------------------------------------------------------------------------------|
|            | Na janela "Download de Arquivo", escolha a opção "Abrir";                                                                                  |
| 3          | Quando a janela "Certificado" aparecer, clique no botão "Instalar certificado" (localizado na parte inferior da janela);                   |
| 3          | Clique em "Avançar". Deixe marcada a opção "Selecionar automaticamente o armazenamento de certificados<br>conforme o tipo de certificado"; |
| 5}         | Clique em "Avançar" mais uma vez e finalmente, clique em "Concluir";                                                                       |
| •          | Repita os passos anteriores para os demais certificados.                                                                                   |
|            |                                                                                                    |
| Q          | Hierarquia Atual V2                                                                                                    |
|            | 2 AC Raiz V2                                                                                                    |
|            | C AC Certisign G6 v2                                                                                                    |
|            | C OAB G2                                                                                                    |
|            |                                                                                                    |
| Ver<br>D H | sões anteriores:<br>Hierarquia V1                                                                                                    |
|            |                                                                                                    |
| lo         | Firefox terá quer ir no Firefox e no item Ferramentas                                                                                      |
| ref        | ferências vai em avançado e escolha certificados. Rua Marechal Deodoro, 541 . Sala 211                                                     |

Tel: (032) 3061-2050 . Fax: 4003-5625 - Ramal 6906 . Cel: (032) 8407-7661 MSN e Email: mamp@oabmg.org.br . www.piresdemores.com

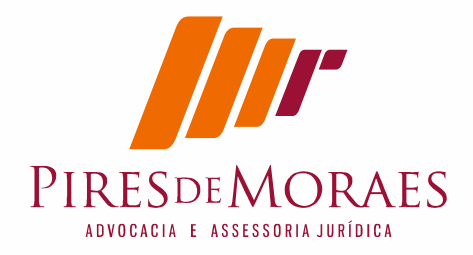

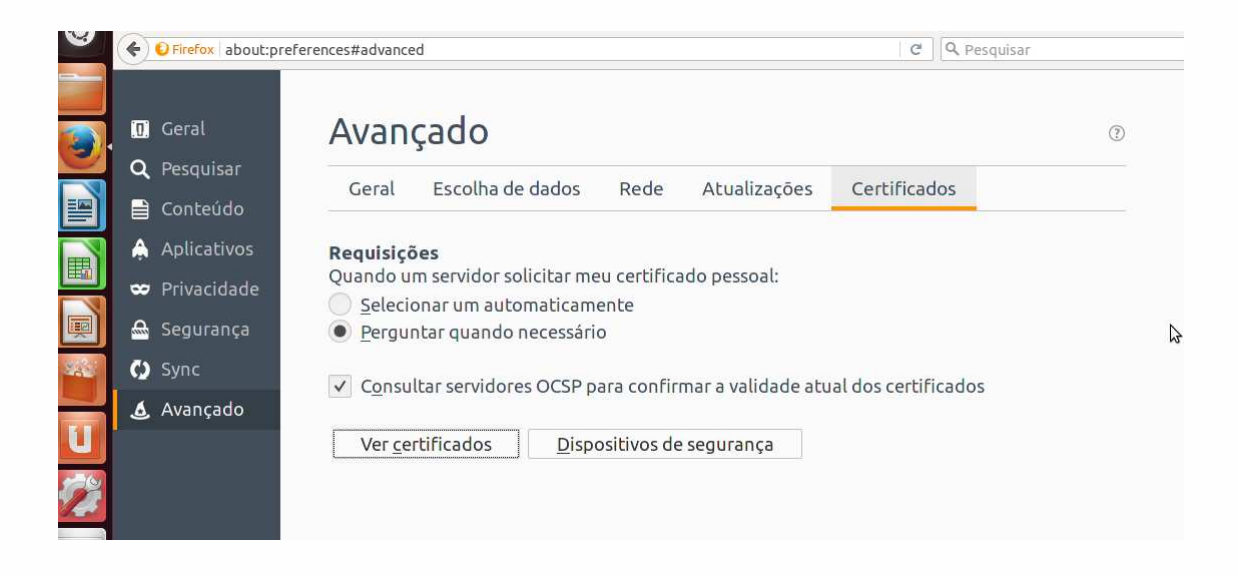

Ao clicar no botão ver certificados você ira mandar importar:

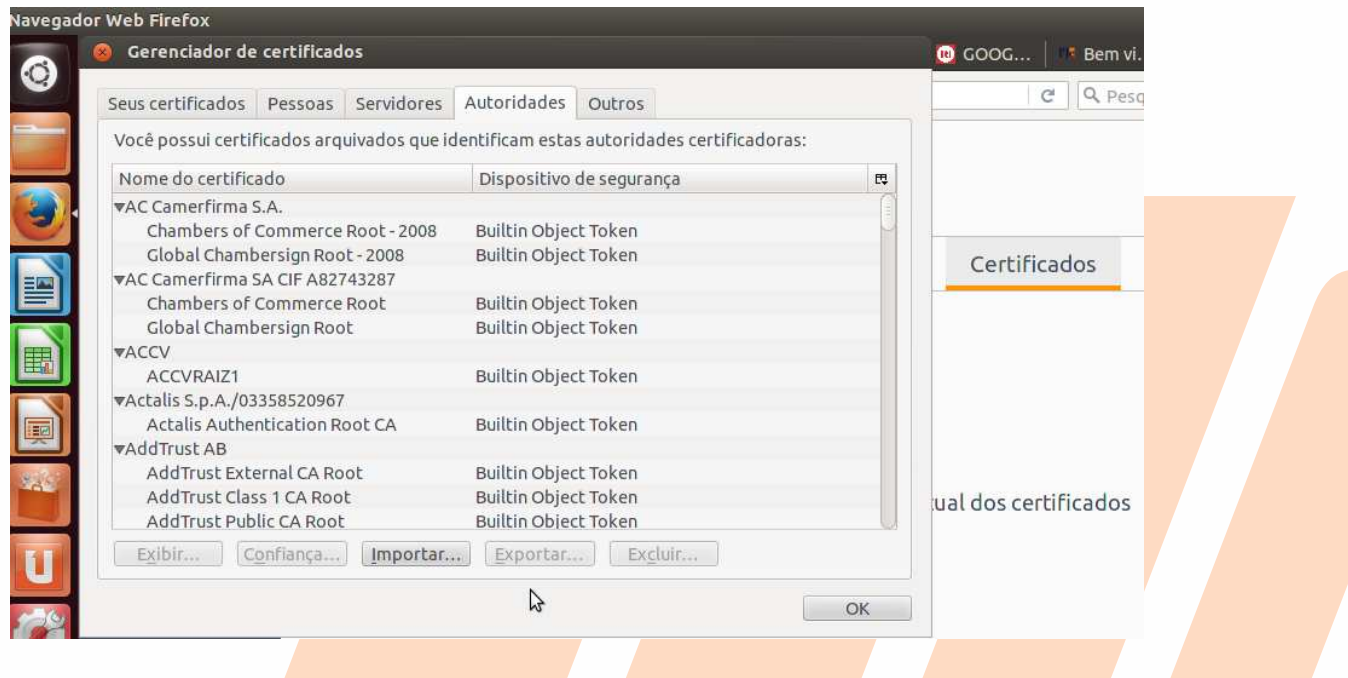

Localize onde baixou, geralmente pasta download e um a um confirme abre e confirma:

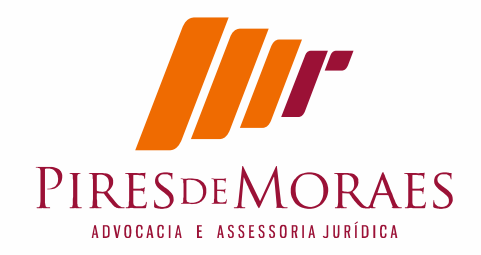

| Navegad | or Web Firefox                                                                                                    |                                         |       |                  |                         |             | × =             | * 1 | ≷ 4×  | 18:2  | 3 🗜  | mamp    | ₩   |
|---------|----------------------------------------------------------------------------------------------------|-----------------------------------------|-------|------------------|-------------------------|-------------|-----------------|-----|-------|-------|------|---------|-----|
|         | 🙆 Selecionar arquiv                                                                                                    | o contendo os certificados de CA a impo | ortar |                  |                         | em vi 🬀     | ) como 🛛 📇 Copi | iar | ‡ Pr  | e :   | ×    | > +     |     |
|         | 🖋 🔹 📠 mamp 🛙                                                                                                    | ownloads                                |       |                  |                         | . Pesquisar |                 | ☆   | ê     | ÷     | 俞    |         | =   |
|         | Locais                                                                                                    | Nome                                    |       | • Tamanho        | Modificado              |             |                 |     |       |       |      |         |     |
|         | Q Pesquisar<br>O Usado recente                                                                                                    | Valid CcertisignG6_v2.cer ACOABG2.cer   |       | 2,3 kB<br>2,4 kB | 17:33<br>18:20<br>18:20 |             | (?)             |     |       |       |      |         |     |
|         | Area de trabalho     Sistema de arq     Sistema de arq     Dados     Win7     WinXp     Documentos     Música     Imagens     Videos     Videos     Videos     Ovnloads | ACGABGZZEF                              | ¢     | 2,4 KB<br>2,4 kB | 18:20<br>18:20          | dos         |                 |     |       |       |      |         |     |
|         |                                                                                                    |                                         |       | Cancelar         | Abrir                   |             |                 | Esc | olher | o que | comp | artilha | c × |

| Recebend                              | o o certificado                                                  |                                                          |                                | <b>E X</b>  |
|---------------------------------------|------------------------------------------------------------------|----------------------------------------------------------|--------------------------------|-------------|
| Você foi so                           | licitado a marcar co                                             | mo confiável uma nova /                                  | Autoridade Certificadora (CA   | ).          |
| Deseja core                           | siderar "Autoridade                                              | Certificadora Raiz Brasi                                 | leira v3" confiável para estes | fins?       |
| Consider                              | rar confiável esta CA                                            | para identificar sites                                   |                                |             |
| Consider                              | rar confiável esta CA                                            | a para identificar usuário                               | os de email                    |             |
| Consider                              | ar confiável esta CA                                             | a para Identificar autore                                | s de aplicativos               | 2           |
| Antes de co<br>diretiva e p<br>Exibir | insiderar confiável e<br>rocedimentos (se di<br>Examinar certifi | ista CA para algum Fim, v<br>isponiveis).<br>icado da CA | vocë deve examinar seu certi   | ficado, sua |
|                                       |                                                                  |                                                          | Cancelar                       | ок          |

# 8.Instale agora leitora dentro do Firefox.

Importante para funcionar e imprescindível fazer ritual de atualização, primeiro feche o Firefox

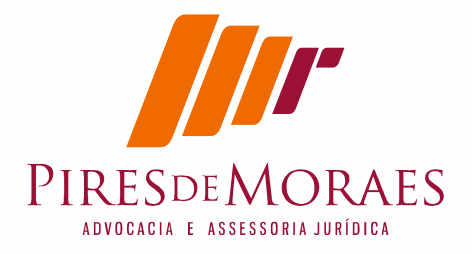

# apt-get update
# apt-get upgrade

reabra, ou ele já vai cair na tela de carregar a biblioteca ou você precisara no Firefox com token inserido e já deve esta aberto a tela:

Abra o navegador web. Vá em Editar > Preferências >Avançado > Certificados. Selecione dispositivos de segurança.

| 6eral Abar          | Conteú       | do Aplicativos        | Privacidade     | Seguranca  | Svoc | Ö<br>Avancado  |   |
|---------------------|--------------|-----------------------|-----------------|------------|------|----------------|---|
| ieral Escolha d     | e dados Re   | ede Atualizaçõe       | es Certificados | Jugaranya  | Sync | and the second | - |
| Quando um sei       | vidor solici | tar meu certifica     | ado pessoal:    | -          |      |                | 1 |
| Selecionar u        | m automati   | camente O Pe          | rguntar quando  | necessário |      |                |   |
| Certificados        | Validaçã     | o <u>D</u> ispositive | os de segurança | 1          |      |                |   |
|                     |              |                       |                 | 2          |      |                |   |
|                     |              |                       |                 |            |      |                |   |
|                     |              |                       |                 |            |      |                |   |
|                     |              |                       |                 |            |      |                |   |
|                     |              |                       |                 |            |      |                |   |
|                     |              |                       |                 |            |      |                |   |
|                     |              |                       |                 |            |      |                |   |
|                     |              |                       |                 |            |      |                |   |
|                     |              |                       |                 |            |      |                |   |
|                     |              |                       |                 |            |      |                |   |
|                     |              |                       |                 |            |      |                |   |
| Ajuda               |              |                       |                 |            |      | Fechar         |   |
| Ajuda               |              |                       |                 |            |      | Fechar         |   |
| Ajuda<br>que em "lo | ad″ para     | a carregar u          | ım novo ma      | ódulo:     |      | Fechar         |   |

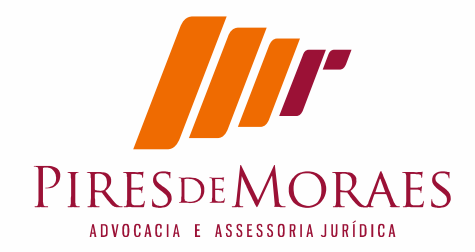

|                                                                                                    |                                                                                                    | C Q Pesquisar                     |                                                                                        |
|----------------------------------------------------------------------------------------------------|----------------------------------------------------------------------------------------------------|-----------------------------------|----------------------------------------------------------------------------------------|
| rat Avançado                                                                                                    |                                                                                                    |                                   | 0                                                                                      |
| squisar<br>Geral Escolha de dado<br>nteúdo                                                                                                    | os Rede Atualizações                                                                                                    | Certificados                      |                                                                                        |
| licativos <b>Requisições</b><br>Quando um servidor solicita<br><u>S</u> elecionar um automatic<br><u>9</u> <u>P</u> erguntar quando neces                                                                                                    | r meu certificado pessoal:<br>:amente<br>sário                                                                                                    |                                   |                                                                                        |
| nc ✓ C <u>o</u> nsultar servidores OCS<br>ançado                                                                                                    | 5P para confirmar a validade at                                                                                                    | ual dos certificados              |                                                                                        |
| Ver <u>c</u> ertificados <u>[</u>                                                                                                    | pispositivos de seguក្រូពça                                                                                                    |                                   |                                                                                        |
| efox automaticamente envia alguns dados para a Mozilla d                                                                                                    | e forma que possamos aprimorar sua                                                                                                    | experiência.                      | Escolher o que compartilhar ×                                                          |
| iciador de dispositivos <sub>nteúdo</sub>                                                                                                    | Aplicativos Privacida                                                                                                    | ide Senitrança Syni               | America = = = #                                                                        |
|                                                                                                    | 14/13                                                                                                    |                                   |                                                                                        |
| sitivos e módulos de segura                                                                                                    | Detalhes                                                                                                    | Valor                             | Logar                                                                                  |
| ositivos e módulos de segura<br>Internal PKCS #11 Module<br>o módulo PKCS#11                                                                                                    | Detalhes                                                                                                    | Valor                             | Logar<br>Deslogar                                                                      |
| ositivos e módulos de segura<br>Internal PKCS #11 Module<br>o módulo PKCS#11<br>ulo de raízes internas                                                                                                    | Detalhes                                                                                                    | Valor                             | Logar<br>Deslogar<br>Modificar senha                                                   |
| ositivos e módulos de segura<br>nternal PKCS #11 Module<br>o módulo PKCS#11<br>ulo de raízes internas<br>iltin Object Token                                                                                                    | Detalhes                                                                                                    | Valor                             | Logar<br>Deslogar<br>Modificar senha<br>Carregar                                       |
| sitivos e módulos de segura<br>nternal PKCS #11 Module<br>módulo PKCS#11<br>Jlo de raízes internas<br>iltin Object Token<br>Carregar dispositivo PKCS#11                                                                                                    | Detalhes                                                                                                    | Valor                             | Logar<br>Deslogar<br>Modificar senha<br><u>C</u> arregar<br>Descarregar                |
| ositivos e módulos de segura<br>Internal PKCS #11 Module<br>o módulo PKCS#11<br>ulo de raízes internas<br>iltin Object Token<br>Carregar dispositivo PKCS#11<br>Forneça a informação para o mód                                                                                | Detalhes                                                                                                    | Valor<br>—<br>licionar.           | Logar<br>Deslogar<br>Modificar senha<br>Carregar<br>Descarregar<br>Ativar <u>F</u> IPS |
| ositivos e módulos de segura<br>Internal PKCS #11 Module<br>o módulo PKCS#11<br>ulo de raízes internas<br>Jiltin Object Token<br>Carregar dispositivo PKCS#11<br>Forneça a informação para o mód<br><u>N</u> ome do módulo: Novo módulo                                        | Detalhes<br>ulo que você deseja ac<br>p PKCS#11                                                                                                    | Valor                             | Logar<br>Deslogar<br>Modificar senha<br>Carregar<br>Descarregar<br>Ativar FIPS         |
| ositivos e módulos de segura<br>Internal PKCS #11 Module<br>o módulo PKCS#11<br>ulo de raízes internas<br>Jiltin Object Token<br>Carregar dispositivo PKCS#11<br>Forneça a informação para o mód<br>Nome do módulo: Novo módulo<br>Nome do arquivo do módulo:                  | Detalhes<br>ulo que você deseja ac<br>p PKCS#11                                                                                                    | Valor<br>licionar.                | Logar<br>Deslogar<br>Modificar senha<br>Carregar<br>Descarregar<br>Ativar <u>F</u> IPS |
| ositivos e módulos de segura<br>Internal PKCS #11 Module<br>o módulo PKCS#11<br>Iulo de raízes internas<br>uiltin Object Token<br>Carregar dispositivo PKCS#11<br>Forneça a informação para o mód<br>Nome do módulo: Novo módulo                                               | Detalhes<br>Julo que você deseja ac<br>p PKCS#11                                                                                                    | Valor<br>Iicionar.<br>Cancelar OK | Logar<br>Deslogar<br>Modificar senha<br>Carregar<br>Descarregar<br>Ativar <u>F</u> IPS |
| ositivos e módulos de segura<br>Internal PKCS #11 Module<br>o módulo PKCS#11<br>fulo de raízes internas<br>uiltin Object Token<br>Carregar dispositivo PKCS#11<br>Forneça a informação para o mód<br><u>Nome do módulo:</u> Novo módulo<br>N <u>o</u> me do arquivo do módulo: | Detalhes Detalhes Det | Valor<br>licionar.<br>Cancelar OK | Logar<br>Deslogar<br>Modificar senha<br>Carregar<br>Descarregar<br>Ativar <u>F</u> IPS |
| ositivos e módulos de segura<br>Internal PKCS #11 Module<br>o módulo PKCS#11<br>ulo de raízes internas<br>iltin Object Token<br>I Carregar dispositivo PKCS#11<br>Forneça a informação para o mód<br>Nome do módulo: Novo módulo<br>Nome do arquivo do módulo:                 | Detalhes<br>Julo que você deseja ac<br>p PKCS#11                                                                                                    | Valor<br>licionar.<br>Cancelar OK | Logar<br>Deslogar<br>Modificar senha<br>Carregar<br>Descarregar<br>Ativar <u>FIPS</u>  |

Reinicie o seu sistema operacional.

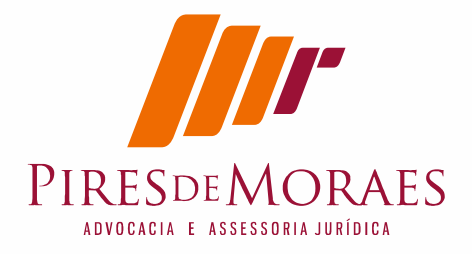

# **9.**Instalando Certificado Digital no Firefox

Insira seu certificado digital na leitora e abra o seu navegador. Vá em:

Editar > Preferências >Avançado > Certificados e selecione Dispositivos de Segurança. É possível ver informações do seu certificado.

No dispositivo de segurança vem a tela carregar dispositivo

aperte botão procurar

| Navega           | dor Web Firefox<br>Gerenciador de dispositivos                                                                                                    |                   |                                        |                                                                                                | G   👫 Bem vi | 🖂 .   🕝 como   😫 | 📼 🖇 🤿 🕯<br>Copiar 🙀 | (× 18:26<br>Pre × | 1 mam     | ip ∰<br>+ - |  |
|------------------|----------------------------------------------------------------------------------------------------|-------------------|----------------------------------------|------------------------------------------------------------------------------------------------|--------------|------------------|---------------------|-------------------|-----------|-------------|--|
| <b>a a a a a</b> | Dispositivos e módulos de segurança<br>VISS Internal PKCS #11 Module<br>Generic Crypto Services<br>Software Security Device<br>VBuiltin Roots Module<br>Builtin Object Token<br>Carregar disposit<br>Forneça a informação para n<br><u>No</u> me do arquivo do módulo | Detalhes          | Valor<br>deseja adicionar.<br>Cancelar | Logar<br>Deslogar<br>Alterar senha (M)<br>Carregar<br>Descarregar<br>ar EIPS<br>Procurar<br>OK | c Q Pesq     | ()               |                     |                   |           | =           |  |
|                  |                                                                                                    |                   | villa da Farma que nos                 | ОК                                                                                             | certificados |                  | Eccold              |                   | omostill  |             |  |
|                  |                                                                                                    | s dados para a Mo | zina de rorma que pos                  | samos aprimoral sua experi                                                                     | chula.       |                  | Escour              | er o que c        | unpartiti |             |  |

Eu nomeie o dispositivo como Valid e cliquei no sistema de arquivos e nas pastas usr\lib e o arquivo libaetpkss.so.3.0.2528

O diretório que no modo gráfico ficou:

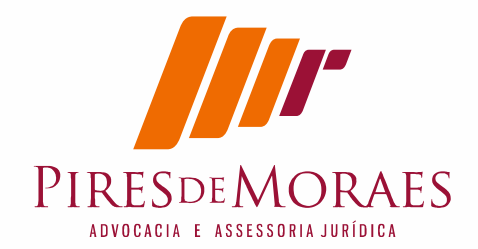

| Navegado | or Web Firefox                                                                                                    |                                                 |                                | 🐱 🖬 🖇 🥽 া× | 18:42 👤 mamp 🔱 |
|----------|----------------------------------------------------------------------------------------------------|-------------------------------------------------|--------------------------------|------------|----------------|
|          | tingido http://extras.ubuntu.com precise/main i<br>gn http://extras.ubuntu.com precise/main Transla<br>tingido http://security.ubuntu.com precise-secv<br>tingido http://security.ubuntu.com precise-secv | 86 Packages<br>ationIndex<br>8 Selecione um dis | positivo PKCS#11 para carregar |            |                |
|          | itingido http://security.ubuntu.com precise-sec<br>itingido http://security.ubuntu.com precise-sec<br>itingido http://security.ubuntu.com precise-sec                                                     | 🖉 🖾 usr lib                                     |                                |            |                |
|          | tingido http://security.ubuntu.com precise-secu                                                                                                    | Locais                                          | Nome                           | ▼ Tamanho  | Modificado     |
|          | stingido h                                                                                                    | Q Pesquisar                                     | xulrunner-addons               |            | 16:02          |
|          | tingido h                                                                                                    | Usado recente                                   | 🚘 xvmcconfig-standard          |            | 07-08-2014     |
|          | tingido h                                                                                                    | 脑 mamp                                          | 冲 zeitgeist                    |            | 07-08-2014     |
| A        | tingido h Nome do módulo: Novo módulo PKCS#11                                                                                                    | 🏴 Área de trabalho                              | command-not-found              | 3,3 kB     | 17-04-2012     |
|          | tingido h                                                                                                    | Sistema de arq                                  | 📄 liba52-0.7.4.so              | 56,2 kB    | 29-02-2012     |
|          | tingido h                                                                                                    | 😤 Backapao                                      | libaccountsservice.so.0        | 68,5 kB    | 09-10-2013     |
|          | itingido h                                                                                                    | Dados                                           | libaccountsservice.so.0.0.0    | 68,5 kB    | 09-10-2013     |
| Me A     | tingido http://security.ubuntu.com precise-secu                                                                                                    | Win7                                            | libaetdlss.so.3                | 18,8 kB    | 01-10-2012     |
| A        | tingido http://security.ubuntu.com precise-secu                                                                                                    | WinXp                                           | libactdlss.so.3.0              | 18,8 kB    | 01-10-2012     |
| A A      | atingido http://security.ubuntu.com precise-secu                                                                                                    | Documentos                                      | libaetdlss.so.3.0.2508         | 18,8 kB    | 01-10-2012     |
|          | gn http://extras.ubuntu.com precise/main Trans                                                                                                    | Música                                          | 📄 libaetjcss.so.3              | 275,3 kB   | 01-10-2012     |
| 1        | gn http://extras.ubuntu.com precise/main Trans                                                                                                    | Imagens                                         | libaetjcss.so.3.0              | 275,3 kB   | 01-10-2012     |
|          | ign http://extras.ubuntu.com precise/main Trans                                                                                                    | Vídeos                                          | libaetjcss.so.3.0.2509         | 275,3 kB   | 01-10-2012     |
|          | cot@MampNoteUbuntu:/usr/lib/ivm/iava-8-oracle/                                                                                                    | Downloads                                       | 📔 libaetpkss.so.3              |            | 01-10-2012     |
|          | endo listas de pacotes Pronto                                                                                                    |                                                 | libaetpkss.so.3.0              | 2,7 MB     | 01-10-2012     |
| Carlo C  | onstruindo árvore de dependências                                                                                                    |                                                 | libaetpkss.so.3.0.2528         | 2,7 MB     | 01-10-2012     |
|          | endo informação de estado Pronto<br>As parotes a seguir serão mantidos em suas versu                                                                                                    |                                                 | libappindicator.so.1           | 52,0 kB    | 07-03-2013     |
| Ľ        | linux-headers-generic-lts-trusty linux-image-                                                                                                    |                                                 | libappindicator.so.1.0.0       | 52,0 kB    | 07-03-2013     |
| 0        | ) pacotes atualizados, 0 pacotes novos instalad                                                                                                    |                                                 | libappindicator3.so.1          | 52,0 kB    | 07-03-2013     |
|          | oot@MampNoteUbuntu:/usr/lib/jvm/java-8-oracle/                                                                                                    |                                                 | libappindicator3.so.1.0.0      | 52,0 kB    | 07-03-2013     |
|          | construindo árvore de dependências                                                                                                    |                                                 | 🗋 libaspell.so.15              | 805,8 kB   | 17-10-2011     |
| L        | endo informação de estado Pronto                                                                                                    |                                                 | libaspell.so.15.2.0            | 805,8 kB   | 17-10-2011     |
| 0        | os pacotes a seguir serão mantidos em suas vers                                                                                                    |                                                 | 📄 libasprintf.so.0             | 10,2 kB    | 03-12-2011     |
|          | ot@MampNoteUbuntu:/usr/lib/jvm/java-8-oracle/                                                                                                    |                                                 |                                | Todos      | os arquivos 👻  |

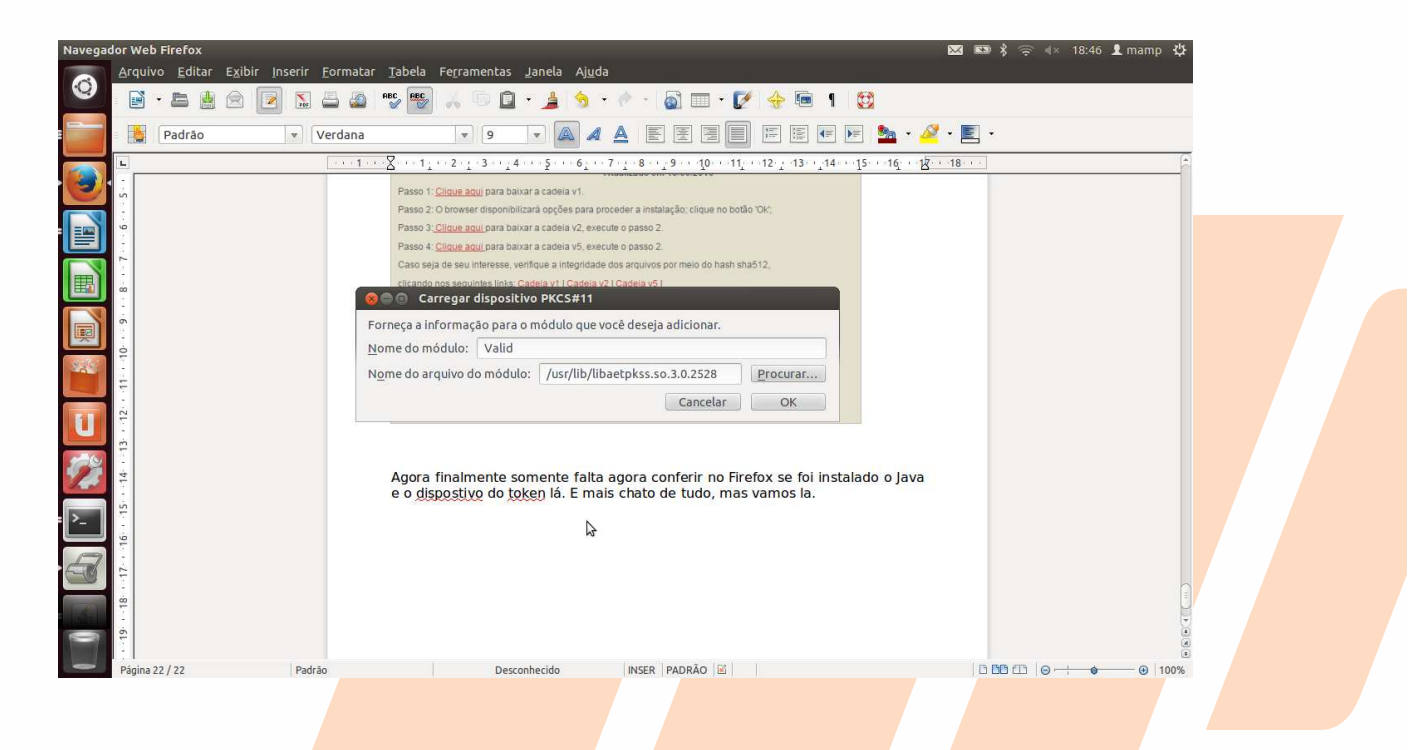

Agora tem que voltar no menu e confirmar o novo certificado

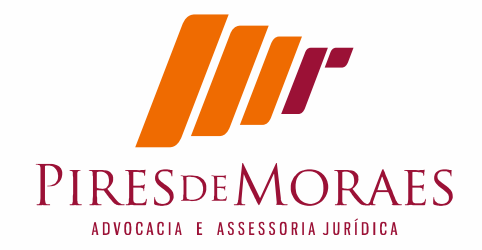

| Navegador Web Firefox               |                                                                                                    |                                                                                                    |                                                                                          |
|-------------------------------------|----------------------------------------------------------------------------------------------------|----------------------------------------------------------------------------------------------------|------------------------------------------------------------------------------------------|
| 📃 🛞 Gerenciador de dispositivos     |                                                                                                    |                                                                                                    |                                                                                          |
| Dispositivos e módulos de segurança | Detalhes                                                                                                    | Valor                                                                                                    | Logar                                                                                    |
| Dispositivos e modulos de segurança | Detaines<br>Status<br>Descrição<br>Fabricante<br>Versão do HW<br>Versão do FW<br>Label<br>Fabricante<br>Número de série<br>Versão do HW<br>Versão do FW | Vator<br>Não logado<br>Giesecke & Devrient<br>O.0<br>0.0<br>Token VALID<br>A.E.T. Europe B.V.<br>415797008BE11036<br>0.0<br>0.0 | Logar<br>Deslogar<br>Alterar senha (M)<br>Carregar<br>Descarregar<br>Ativar <u>F</u> IPS |
|                                     |                                                                                                    |                                                                                                    | OK                                                                                       |

clique no certificado que nomeou e aperte botão logar. Vai pedir a senha do certificado, ufa...estamos chegando

|                               | Detalhes     | Valor               | Logar                      |
|-------------------------------|--------------|---------------------|----------------------------|
| NSS Internal PKCS #11 Module  | Status       | Não logado          | Deslogar                   |
| Generic Crypto Services       | Descrição    | Giesecke & Devrient | Alterar senha ( <u>M</u> ) |
| Valid                         | Versão do HW | 0.0                 | Carregar                   |
| Token VALID                   | Versão do FW | 0.0                 | Descarregar                |
| UNAVAILABLE 1 🛞 Senha solicit | ada          |                     | Ativar <u>F</u> IPS        |
|                               | C            | ancelar OK          | Ş                          |
|                               |              |                     |                            |

MSN e Email: mamp@oabmg.org.br . www.piresdemores.com

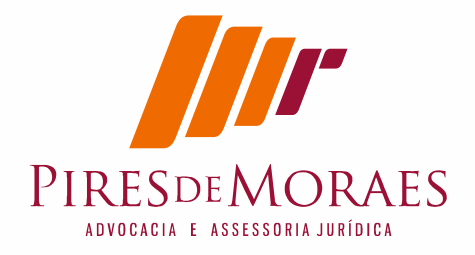

digitado, agora esta pronto.

# **10.** Testar certificado digital

https://wwws.prodemge.gov.br/teste-seu-certificado

https://wwws.prodemge.gov.br/teste-seu-certificado

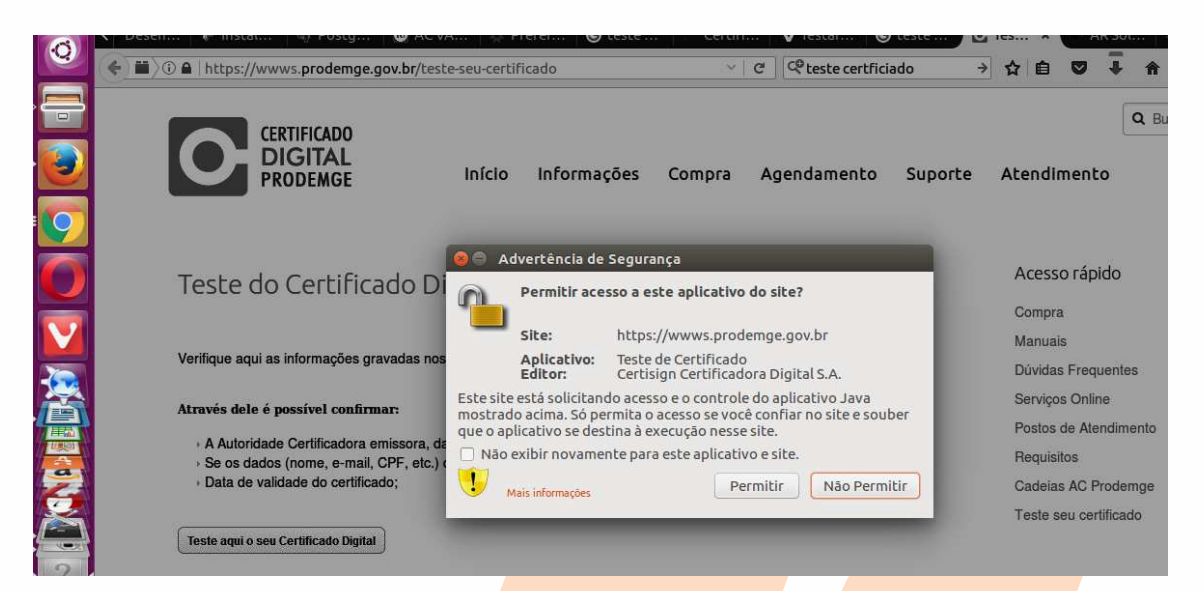

Esta biblioteca e esta rotina pode ser repetir, impor ante aprender isto, mas vamos testar.

|             | Nome:        | Teste de Certificado                         |
|-------------|--------------|----------------------------------------------|
| 2           | Editor:      | Certisign Certificadora Digital S.A.         |
|             | Local:       | https://wwws.prodemge.gov.br                 |
| te aplicati | vo será exec | cutado com acesso irrestrito, o que pode     |
| locar suas  | informaçõe   | es pessoais e as do computador em risco.     |
| ecute-o s   | omente se c  | confiar no editor e no local acima.          |
| te aplicati | vo será exec | cutado com acesso irrestrito, o que pode     |
| locar suas  | informaçõe   | es pessoais e as do computador em risco.     |
| ecute-o s   | omente se c  | confiar no editor e no local acima.          |
| Não most    | rar novame   | nte para aplicativos do editor e local acima |
| te aplicati | vo serà exec | cutado com acesso irrestrito, o que pode     |
| locar suas  | informaçõe   | es pessoais e as do computador em risco.     |
| ecute-o s   | omente se c  | confiar no editor e no local acima.          |
| Não most    | rar novame   | nte para aplicativos do editor e local acima |

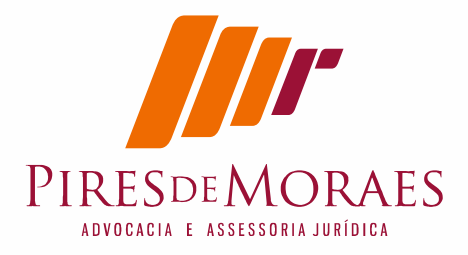

|                                                                                                    | Permitir ace                                               | sso a este aplic                                         | ativo do site?                                     |                                |
|----------------------------------------------------------------------------------------------------|------------------------------------------------------------|----------------------------------------------------------|----------------------------------------------------|--------------------------------|
|                                                                                                    | Site:                                                      | https://wwws                                             | .prodemge.gov                                      | .br                            |
|                                                                                                    | Aplicativo:<br>Editor:                                     | Teste de Certi<br>Certisign Cert                         | ficado<br>ificador <mark>a D</mark> igita          | I S.A.                         |
| Este si<br>mostr<br>que o                                                                                      | te está solicitan<br>ado acima. Só pe<br>aplicativo se des | do acesso e o co<br>ermita o acesso s<br>tina à execução | ntrole do aplica<br>se você confiar<br>nesse site. | ativo Java<br>no site e souber |
| 🗌 Nā                                                                                                    | o exibir novame                                            | nte <mark>pa</mark> ra este ap                           | licativo e site.                                   |                                |
| the second second second second second second second second second second second second second second second s |                                                            |                                                          | 100                                                | 16                             |
|                                                                                                    | Mais informações                                           |                                                          | Permitir                                           | Não Permitir                   |

## https://arsoluti.acsoluti.com.br/auth/testeseucertificado

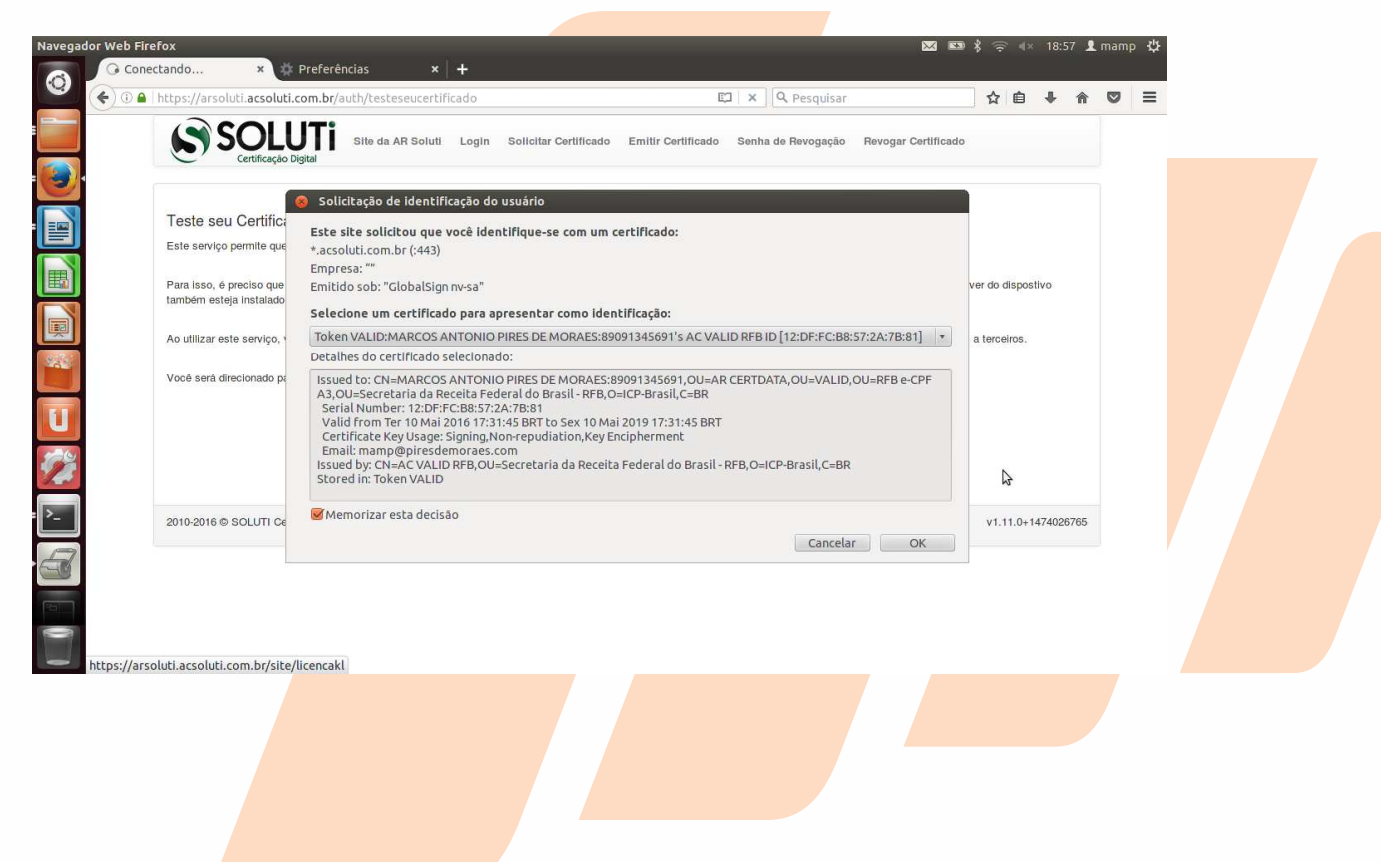

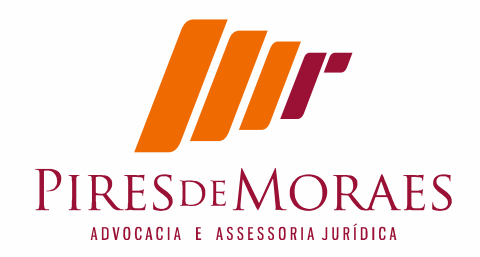

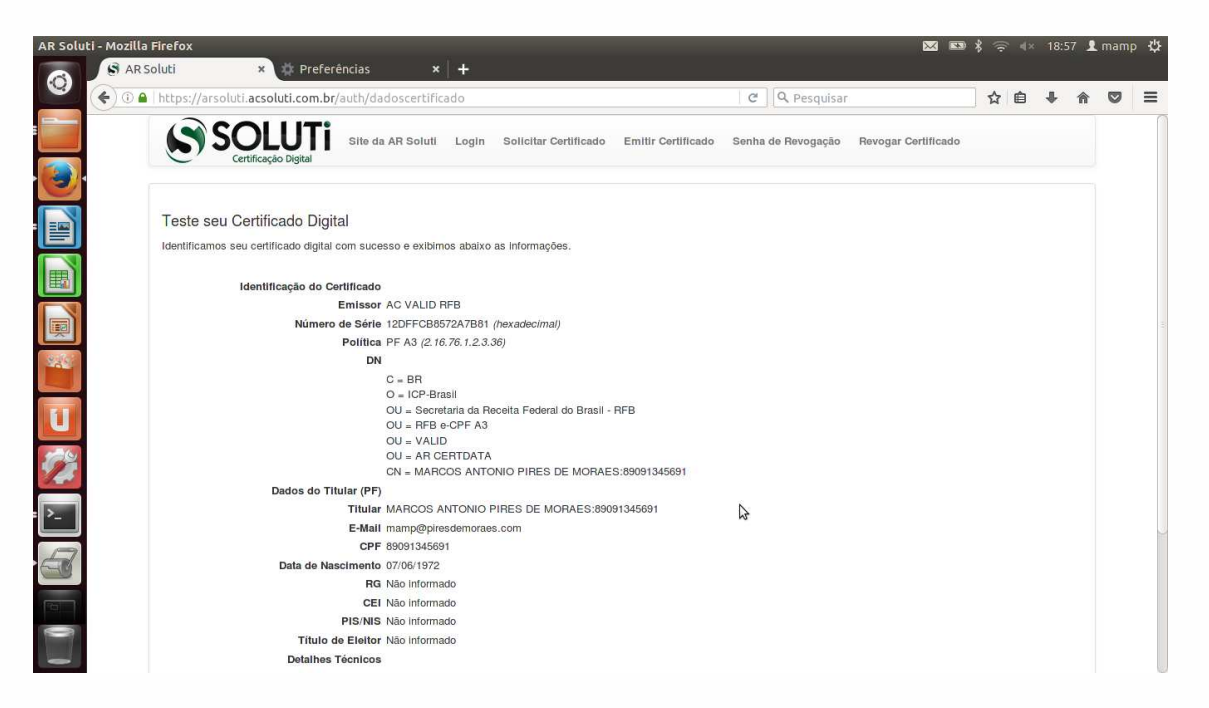

não acabou, agora você precisa adicionar para cada site a exceção:

https://serasa.certificadodigital.com.br/teste-de-certificado/ http://meucertificado.vpki.com.br/certificate-checker/

# **11.** Conferindo os sites Jurídicos e o PJE

Finalmente pode ir no sites jurídicos e conferir a instalação:

```
CNJ
https://www.cnj.jus.br/pjecnj/login.seam#
```

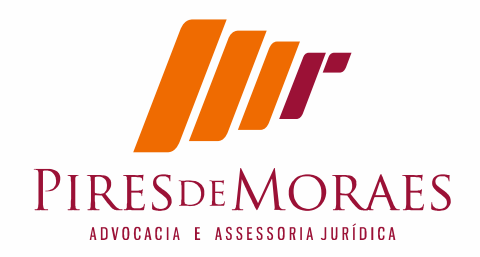

| Ple Bem vindo ao I | PJe·C'× +                                      |                                       |                       |          | <b>X X</b> { 3 | লি <b>ৰ</b> × 19:0 | 5 👤 mamp 🔱   |
|--------------------|------------------------------------------------|---------------------------------------|-----------------------|----------|----------------|--------------------|--------------|
| 🔮 🌔 🖬 🖉 🗞   http   | s://www. <b>cnj.jus.br</b> /pjecnj/login.seam# |                                       | ା ୯   ସ୍ <sub>-</sub> | esquisar | 4              | ê 🖡                | <b>☆ ♡</b> ≡ |
| PJe Process        | o Judicial Eletrônico                          | Entrar Formas de                      |                       |          |                |                    | Fale conosco |
| · 🕑                |                                                |                                       | - 20                  |          |                |                    |              |
|                    | Escolher driver                                | Aguarde a inicia<br>certificado digit | lização do<br>al.     |          |                |                    |              |
|                    | Zastas Arquivos                                | Iho Nacion                            | al de Justiça         |          |                |                    |              |
|                    | nagens/<br>Nodelos/<br>Núsica/<br>Vicinica/    |                                       | CPF./ CNPJ            |          |                |                    |              |
| 2                  | eleção: /home/mamp                             | UAL OU                                | Senha                 |          |                |                    |              |
| F.                 | iltro:<br>odos os Arquivos                     | digital                               | Esqueci minha senha   | ENTRAR   |                |                    |              |
| 3                  | 😵 Cancelar 🛛 🛷 Escolher d                      | river - Atualizado em 26              | 09/2016 - 03:30       |          |                |                    |              |
|                    |                                                |                                       |                       |          |                |                    |              |
|                    |                                                |                                       |                       |          |                |                    |              |

## TJMG

http://pje.tjmg.jus.br/pje/login.seam

TRT3

https://www.trt3.jus.br/pje/acesso.htm

TST

http://www.tst.jus.br/web/pje/acesse-o-pje

STJ

http://www.stj.jus.br/si<mark>tes/STJ/</mark> https://ww3.stj.jus.br/<mark>estj/do/visualizar</mark>PeticaoInicial?op=carregar#

STF

http://www.stf.jus.br/portal/cms/listarCoberturaItem.asp?palavraChave=156080&servico=noticiaCoberturaEspecialControle

## TCEMG

Exemplo Fiscap http://portalfiscap.tce.mg.gov.br/fiscap/

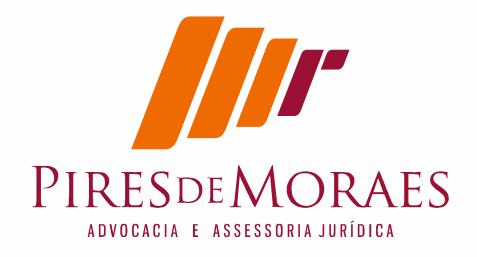

# **12.** Alternativa do PJEOFFICE

Foi criado uma alternativa para PJE é utilização do PJE-OFicce que fica rodando na memória com ícone do PJE.

A proposta do PJe-office e poder assinar off line (sem esta conectado) o arquivo pdf para transmitir. Se reparar no Windows ao assinar um arquivo ele gera um arquivo zip com mesmo nome assinado no diretório usuário temporário. Eu sempre achava a petição depois lá como lixo. Neste caso o Pje Office faz as claras que PJE faz escondido.

Esta solução e próxima dos assinadores digitais do STJ e do TJRJ. Mas o fato que este é especifico para PJE.

Se acessar no site https://www.cnj.jus.br/pjecnj/login.seam

ele da duas opções de acesso. A primeira é JAVA que Java da maneira tradicional hipótese é LOCAL que seria utilizando através do PJE-OFICCE

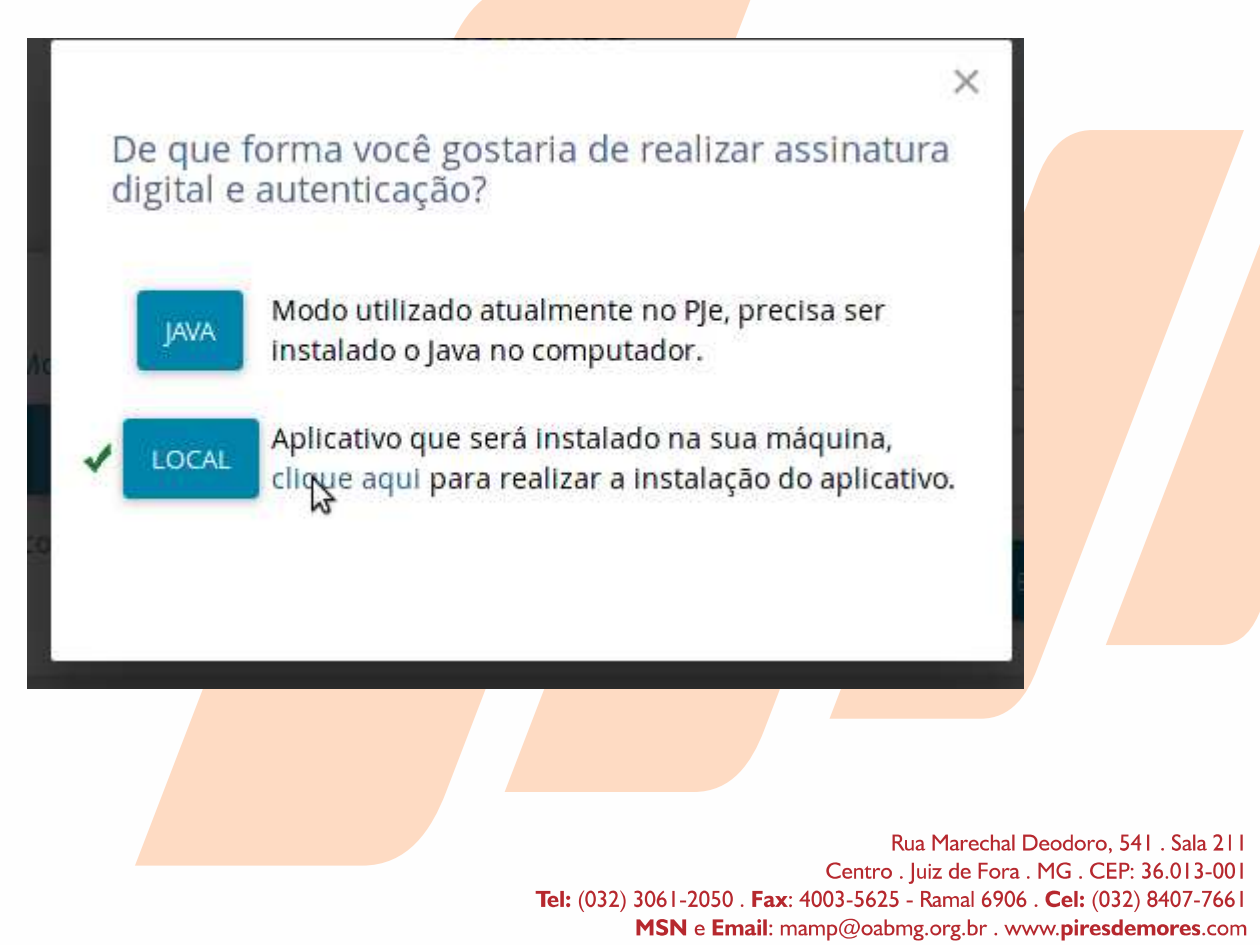

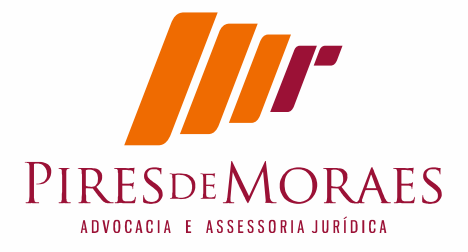

Ele vai verificar se esta instalado o PJE-OFice, que pode ser baixado clicando no "clique aqui" ou baixando diretamente do repositório oficial.

http://www.pje.jus.br/wiki/index.php/PJeOffice

Importante como dito anteriormente e saber onde baixou o arquivo \*.deb e temos que repetir:

# sudo dpkg -i \*.deb
# apt-get update
# apt-get upgrade
Ocorre que há um problema. Foi instalado mas não roda. Não da para perceber.

Usando a dica do site vivalinux desenvolve raciocínio que deveria fazer https://www.vivaolinux.com.br/dica/Fazendo-o-Processo-Judicial-Eletronico-PJe-funcionar-no-Linux:

Estou repetindo o que escreveu mas alterando de acordo com este artigo.

Primeiro devemos criar a pasta ".pje" no diretório do usuário":

mkdir ~/.pje

Feito isso, com o editor de sua preferência crie o arquivo

~/.pje/pkcs11.conf:

nano ~/.pje/pkcs11.conf

Feito isso, basta inserir duas linhas no arquivo:

library=<caminho\_do\_driver>/<nome\_do\_driver\_pkcs11> name=PersonalProvider

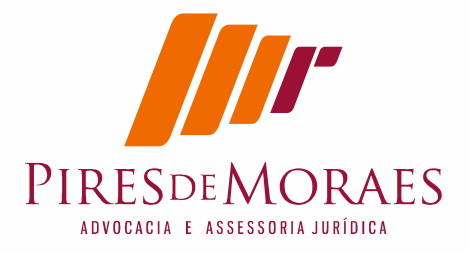

Custei entender, mas name=PersonalProvider refere-se o nome do dispositivo que criamos no Firefox para Carregar biblioteca do token conforme dito no item 7- Instale agora leitora dentro do Firefox.

No meu caso ficou assim:

library=/usr/lib/libaetpkss.so.3.0.2635 name=VALID

Mas não fez o efeito pretendido, mas o que consegui rodar foi entrar dentro do diretório do PJE-OFiCCE que era: #cd /usr/share/pjeoffice

entrando no diretório eu digitei a linha que constava num arquivo para rodar:

~/usr/bin/Java/Java pjeoficce.jar

ele roda no terminal e roda por trás, no Ubuntu 12.04 não apareceu nenhum ícone, mas no Ubuntu 16.04 apareceu ícone superior.

Uma vez aparecendo ícone passa agora a configurar a certificação digital nele.

| Processo Judicial Eletrônico                                                                | Entrar                                                                                                    | Formas de acesso                                                             | Consulta processual               | Push     | Pré-requisito |
|---------------------------------------------------------------------------------------------|----------------------------------------------------------------------------------------------------|------------------------------------------------------------------------------|-----------------------------------|----------|---------------|
| Certifica                                                                                   | ado não econtrado                                                                                                    | _                                                                            | _                                 |          |               |
|                                                                                             | 5                                                                                                    | مسغنة منام والمتغربان                                                        |                                   |          |               |
| - Verificamos que seu                                                                       | computador tem instalado o(s) se                                                                                                 | guinte(s) driver(s):                                                         |                                   |          |               |
| N                                                                                           | ome                                                                                                    | Descrição                                                                    |                                   | 10-32-31 | )             |
|                                                                                             |                                                                                                    |                                                                              |                                   | •        |               |
|                                                                                             |                                                                                                    |                                                                              |                                   |          |               |
| - Verique se o driver o                                                                     | do seu dispositivo esta na lista sup                                                                                             | erior?                                                                       |                                   |          |               |
| '<br>- Verique se o driver d<br>- Se sim verifique s<br>- Se não dique no l                 | do seu dispositivo esta na lista sup<br>e o dispositivo esta conectado co<br>ink abaixo para ir para página de                   | ierior?<br>retamente no computador e ter<br>ajuda de instalação de drivers d | ite novamente.<br>e dispositivos. |          |               |
| - Verique se o driver o<br>- Se sim verifique s<br>- Se não dique no i<br>http://www.cnj.je | do seu dispositivo esta na lista suj<br>e o dispositivo esta conectado co<br>ink abaixo para ir para página de<br>us.br/wikipje/ | ierior?<br>retamente no computador e ter<br>ajuda de instalação de drivers d | ite novamente.<br>e dispositivos. | Salvar   |               |
| - Verique se o driver o<br>- Se sim verifique s<br>- Se não clique no<br>http://www.cnj.ju  | lo seu dispositivo esta na lista suj<br>e o dispositivo esta conectado co<br>ink abaixo para ir para página de<br>us.br/wikipie/ | erior?<br>retamente no computador e ter<br>ajuda de instalação de drivers d  | ite novamente.<br>e dispositivos. | Salvar   |               |
| - Verique se o driver d<br>- Se sim verifique s<br>- Se não digue no l<br>http://www.cnj.k  | lo seu dispositivo esta na lista suj<br>e o dispositivo esta conectado co<br>ink abaixo para ir para página de<br>us.br/wikipie/ | erior?<br>retamente no computador e ter<br>ajuda de instalação de drivers d  | ite novamente.<br>e dispositivos. | Salvar   |               |

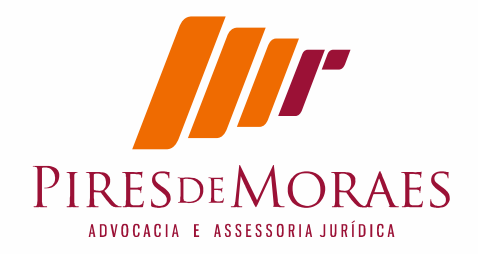

|                     | Processo Judicial Eletronico                     |         |                            |
|---------------------|--------------------------------------------------|---------|----------------------------|
| van of publiker res | Sucesso na Assinatura Digital                    |         |                            |
| Aces                | Leitura e assinatura da certificação digital Ok. | ique no | 2<br>2<br>2<br>2<br>2<br>2 |
|                     | Teste Fechar                                     |         |                            |

# 13. Configuração de Instalação

Ubuntu 16.04 Java JDK 8 Mozila Firefox 42 SafeSignCliente 7

## 14. Paginas de Consulta

https://www.java.com/en/download/help/enable\_browser\_ubuntu.xml

http://docs.oracle.com/javase/7/docs/webnotes/install/linux/linux-plugin-install.html

http://www.cnj.jus.br/wiki/index.php/Desenvolvedor

http://www.ubuntuiniciantes.com.br/2012/10/comandos-basicos-no-terminal-do-ubuntu.html

http://java.com/en/download/installed8.jsp

https://www.java.com/pt\_BR/download/manual.jsp#linux

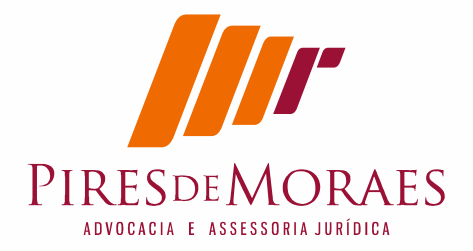

https://www.java.com/pt BR/download/help/enable browser ubuntu .xml

http://www.validcertificadora.com.br/SafeSignLinux

http://www.iti.gov.br/icp-brasil/certificados

http://www.iti.gov.br/icp-brasil/certificados/188-atualizacao

http://www.iti.gov.br/icp-brasil/certificados/188-atualizacao/4530ac-raiz

## **15.** Dados de contato

## Marcos Antonio Pires de Moraes

OABMG 73.488 www.piresdemoraes.com mamp@piresdemores.com 32-9 8407-7661